# RED MEXICANA DE AEROBIOLOGÍA (REMA)

# Desarrrollo de de plataforma informática de la REMA

Programador: Ing. David Guerrero Guerra

# PLATAFORMA INFORMÁTICA DE LA REMA

# Propósito

La plataforma informática de la Red Mexicana de Aerobiología (REMA) tiene como propósito gestionar de una forma eficiente los datos del muestreo de polen en el aire de las diferentes estaciones que conforman la REMA, para su análisis y publicación.

# Antecedentes

Anteriormente los datos de los muestreos se registraban en papel usando un formato especial. Posteriormente se capturaban a hojas de cálculo (Excel) y por medio de un proceso de cálculo manual, se generaban las tablas de resultados y pronósticos (semáforos), que se publicaban en un sitio web estático.

Todo este proceso provocaba que se invirtiera mucho tiempo en la captura y publicación de datos. Además, de cara a los usuarios finales, la información se volvía difícil de acceder.

# Solución desarrollada

Para mejorar la gestión de los datos, se desarrolló una plataforma informática cliente-servidor con la siguiente arquitectura:

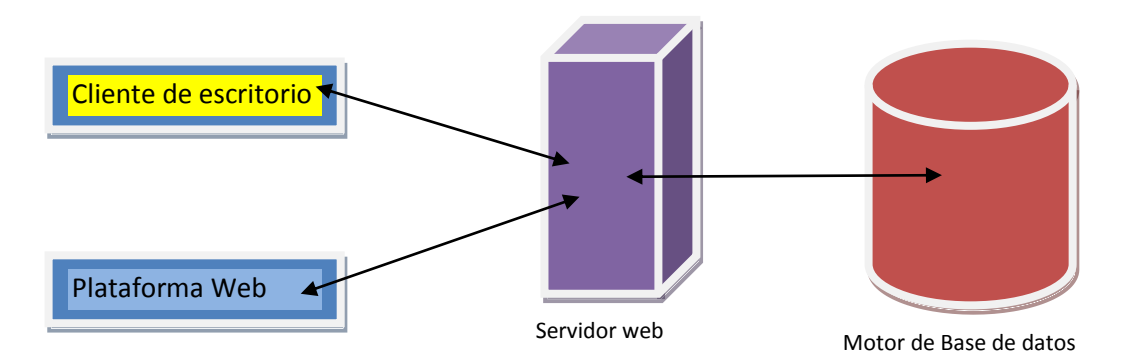

# Cliente de escritorio

El cliente de escritorio tiene como objetivo tener la funcionalidad suficiente para que los miembros de la REMA capturen los datos de los muestreos de polen en el aire y posteriormente se suban a la base de datos, por medio de un web service.

Este cliente es particularmente útil para aquellos usuarios que no tienen conexión a Internet constante.

## Plataforma Web

La plataforma Web concentra y gestiona todos los datos recolectados, así como su publicación consulta y análisis. Sus funcionalidades son las siguientes:

- Administración de usuarios de la REMA
- Administración de estaciones de monitoreo
- Administración de tipos de polen
- Captura directa de datos
- Consulta de los datos capturados en tiempo real
- Generación de semáforos de alerta
- Consulta de datos históricos

## Servidor Web

El servidor Web se encarga de atender las peticiones de los usuarios, a través de un navegador de Internet y regresar el contenido adecuado dependiendo de la petición realizada.

#### Motor de base de datos

El motor de base de datos se encarga de almacenar los datos capturados y procesarlos, para después poder hacer consultas de forma rápida.

# Implementación

La solución general está desarrollada en el Framework .NET 4.0, con ASP.NET como tecnología para soporte de páginas dinámicas y base de datos SQL Server.

La solución se instaló en un Servidor con Windows 2008 e Internet Information Services 7.0. Se le tuvo que instalar adicionalmente el manejador de base de datos SQL Server 2008 R2 Express, el cual no requiere de licencias, aunque tiene restricciones sobre las capacidades.

El cliente de escritorio se puede ejecutar en cualquier equipo con Windows XP o más reciente, que tenga instalado el Framework .NET 4.0

El acceso a la plataforma Web no tiene requerimientos especiales en cuanto al sistema operativo: se puede consultar desde un equipo de escritorio o dispositivos móviles, ya sean de Windows, Mac, Unix, Android o IOS.

Todo el código fuente está programado en lenguaje C# y está disponible para los administradores de la REMA.

# Plataforma web

# Vista inicial

Hasta la fecha de realización de este informe (febrero 2015) la plataforma REMA está instalada en un servidor del Centro de Ciencias de la Atmósfera (CCA) de la UNAM con dirección IP fija: http://132.248.8.234/rema/

Al ingresar se observa la siguiente pantalla

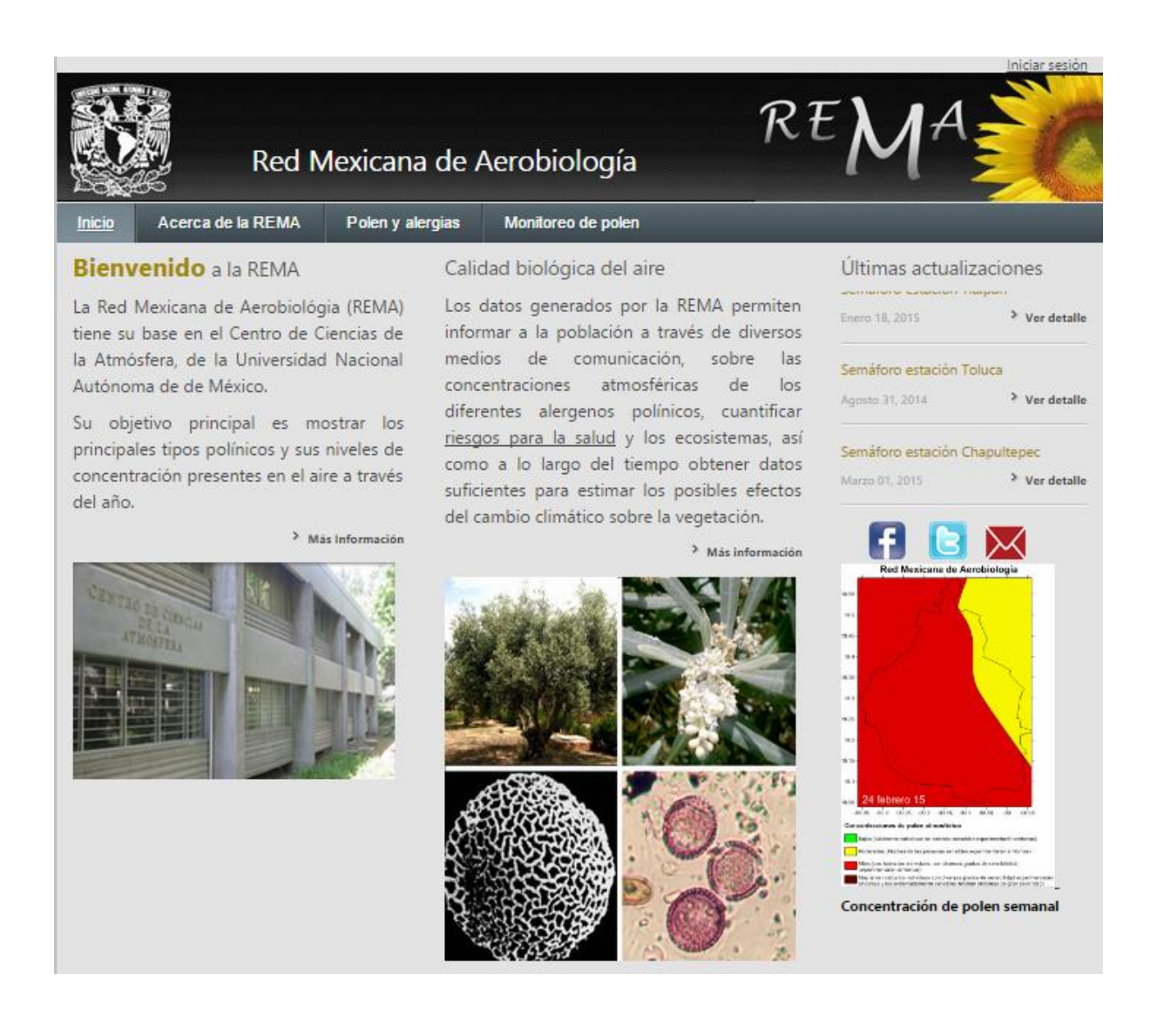

El sitio web está diseñado para mostrar información a usuarios registrados y a público en general.

#### PÚBLICO EN GENERAL

El público en general puede acceder a todas las secciones mostradas donde puede consultar información acerca de polen y alergias, historia de la REMA y a lo últimos semáforos generados junto con el pronóstico para la siguiente semana.

Cada sección tiene subsecciones con información más detallada a consultar.

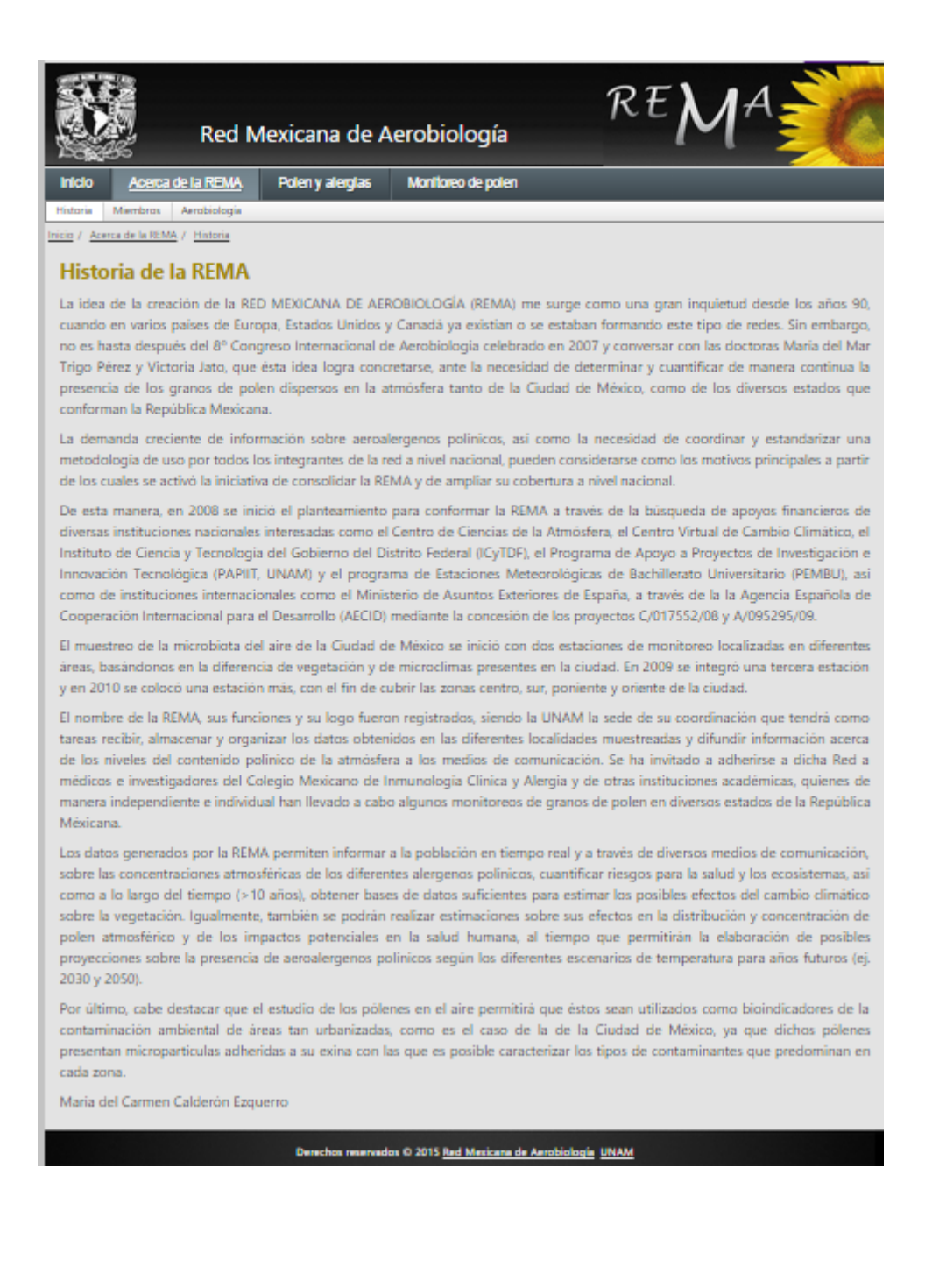

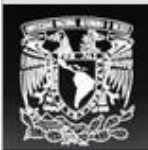

Red Mexicana de Aerobiología

| Inicio       | Ace   | erca de la REMA      | Polen y alerg   | ias    | Monitoreo de polen |  |
|--------------|-------|----------------------|-----------------|--------|--------------------|--|
| Qué es el po | alen? | Alergias - Polinosis | Recomendaciones | Calida | ad biológica       |  |

Inicio / Polen y alergías / ¿Qué es el Polen?

#### ¿Qué es el polen?

La palabra "pollen" procede del latín "pollen-inis", que significa "flor de la harina" o "polvo muy fino". Los granos de polen son partículas fecundantes con potencialidad masculina, nece- sarios para la reproducción de las plantas superiores ya que su misión es la de fecundar a los óvulos para dar lugar a la formación de semillas y asegurar, así, la continuidad de la especie.

En algunas especies el polen realiza su función en la misma flor o en la misma planta que lo ha formado, pero en la mayoría de las especies, el polen resulta viable si alcanza una ovocélula de otra planta de su misma especie.

El polen se forma en unas bolsitas o vesículas llamadas sacos polínicos que, en las plantas más evolucionadas, las angiospermas, se sitúan en los estambres de las flores.

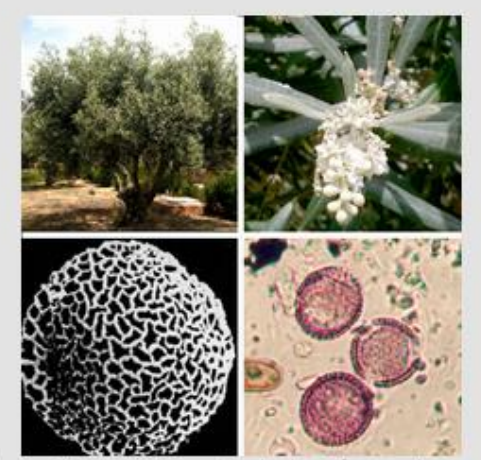

RE

Cuando el polen está maduro, la antera se rasga, saliendo éste al exterior. El traslado del polen desde el órgano donde se ha formado hasta la parte femenina de la flor se conoce como polinización y puede efectuarse según las diversas características de cada especie. Por anemofilia, cuando los pólenes son arrastrados y diseminación con el viento y por entomofilia, cuando la polinización es por insectos (abejas, mariposas, escarabajos, etc).

El conjunto de las características de un polen es constante para cada planta y hace posible identificar con más o menos precisión de qué taxón procede el polen. Es necesario utilizar la palabra taxón (que designa cualquier unidad de determinación dentro de un sistema jerárquico de categorías) porque no siempre puede identificarse de que especie procede el polen; en bastantes casos la precisión llega sólo a nivel de género, familia, o incluso a un grupo de familias o categorías superiores.

Derechos reservados © 2015 Red Mexicana de Aerobiología UNAM

La sección "monitoreo de polen" muestra las ubicaciones de las distintas estaciones de monitoreo de la REMA, así como los últimos semáforos generados.

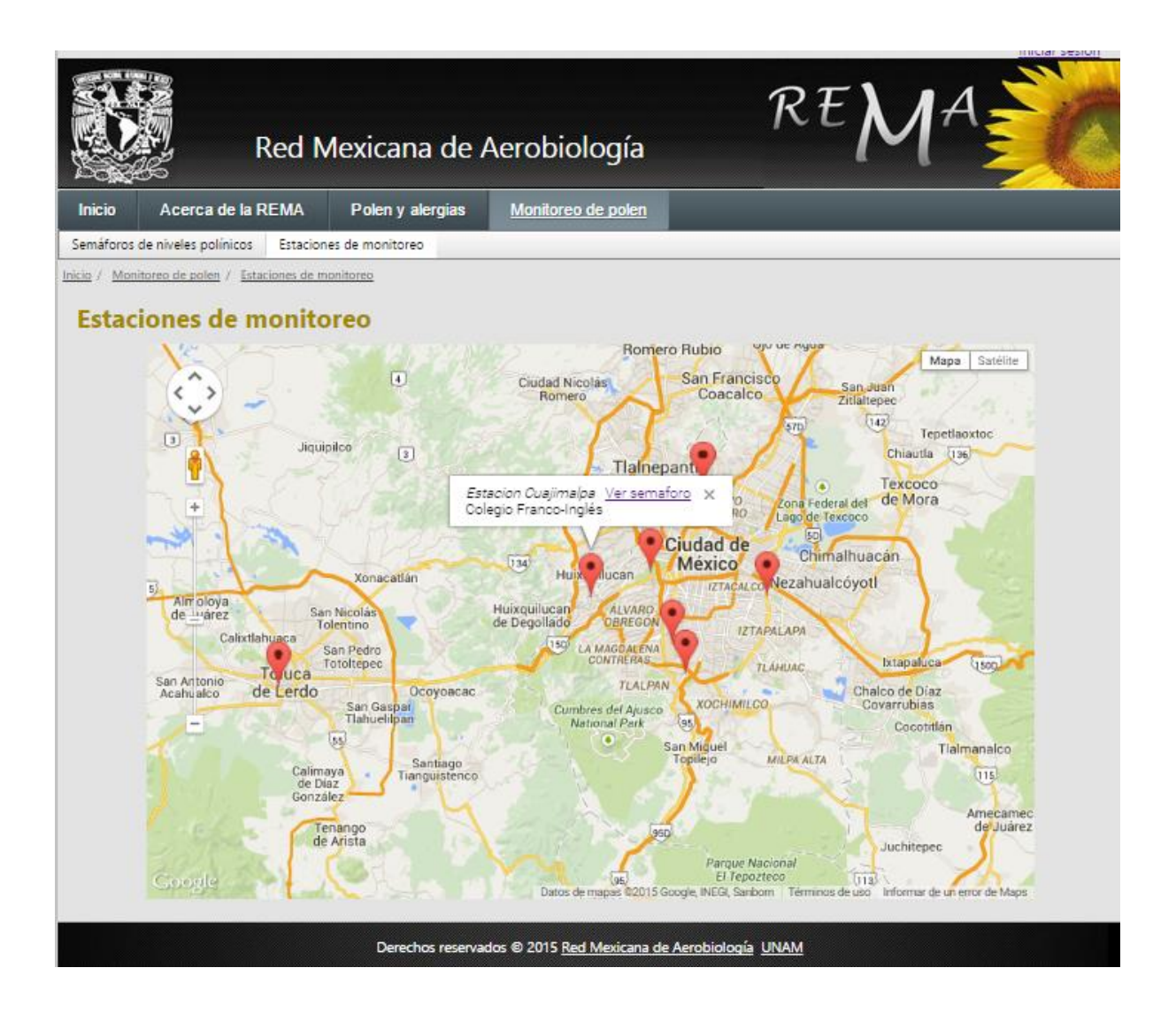

| Red N                                           | lexicana              | de A      | erob                         | iolog                        | ía           |             | R                 | E         | MA                            |
|-------------------------------------------------|-----------------------|-----------|------------------------------|------------------------------|--------------|-------------|-------------------|-----------|-------------------------------|
| Inicio Acerca de la REMA                        | Polen y a             | lergias   | Mon                          | iitoreo d                    | e polen      |             |                   |           |                               |
| Semáforos de niveles polínicos Estacione        | es de monitoreo       |           |                              |                              |              |             |                   |           |                               |
| nicio / Monitoreo de polen / Semáforos de niv   | veles polínicos       |           |                              |                              |              |             |                   |           |                               |
| Semáforos semanales más r                       | ecientes<br>Localidad | hapultepe | c (del 23-fe                 | eb-15 al 01                  | -mar-15)     | •           |                   |           |                               |
| REMA                                            |                       |           |                              | Actualiza                    | olôn en Bai  | se de datos |                   |           | Pronôstico                    |
| Estación<br>Chapultepec                         | Alergenioidad         | 234eb-15  | 24-feb-15                    | 254eb-15                     | 26-feb-15    | 274eb-15    | 28-feb-15         | 01-mar-15 | Del 04 al 10 de marzo de 2015 |
| Alnus (Alle, Allso)                             | Α                     | •         | •                            | •                            | •            | •           | •                 | •         | •                             |
| Buddleia (Tepozan)                              | В                     | 0         | 0                            | 0                            | •            | 0           | ٠                 |           | •                             |
| Casuarina (Pino australiano)                    | В                     | •         | •                            | •                            | •            | •           | •                 | •         | •                             |
| Coltis (Almez americano)                        | В                     | 0         | 0                            | •                            | 0            | 0           | •                 | •         | •                             |
| Cupressaceae (Cedro, Junipero, Tuya)            | Α                     | •         | •                            | •                            | •            | •           | •                 | •         | •                             |
| Fraxinus (Fresno)                               | Α                     | •         | •                            | •                            | •            | •           | •                 | •         | •                             |
| Ligustrum (Allgustre, Trueno)                   | Α                     | •         | •                            | •                            | •            | 0           | •                 | 0         | •                             |
| Liquidambar styraciflua (Liquidambar)           | В                     | 0         | 0                            | •                            | •            | •           | •                 |           | •                             |
| Moraceae (Mora)                                 | Α                     | •         | •                            | •                            | •            | •           | •                 | •         | •                             |
| Myrtaceae (Eucalipto, Calistemo)                | В                     | •         | •                            | •                            | •            | •           | •                 |           | •                             |
| Palmae (Palma)                                  | М                     | •         | •                            | •                            | 0            | •           | 0                 | 0         | •                             |
| Pinus (Pino)                                    | M                     | •         | •                            | •                            | ٠            |             | •                 |           | •                             |
| Platanus (Platano de sombra)                    | Α                     |           |                              |                              | 0            |             | 0                 |           | •                             |
| Populus (Alamo)                                 | M                     |           | 0                            | 0                            | •            |             | 0                 | 0         | •                             |
| Quercus (Roble, Enoino)                         | Α                     |           |                              |                              | •            |             | •                 |           | •                             |
| Rosaceae (Ciruelo, Durazno)                     | M                     |           |                              |                              | •            |             |                   |           | •                             |
| Amaranthaceae (Quintonii, Cenizo, Quelite)      | Α                     | 0         | 0                            | •                            | •            | •           | •                 | •         | •                             |
| Asteraceae-Anthemidae (Botonollio, Camomila     | A                     |           | 0                            | 0                            | •            |             | ٠                 |           | •                             |
| Urticaceae (Ortiga, ortiguilla, Hierba de muro) | Α                     | •         | •                            | •                            | •            | •           | •                 | •         | •                             |
| Poaceae (Pastos)                                | A                     | •         |                              |                              |              |             |                   | •         | -                             |
|                                                 | Nivel                 | Nulo O    | Entración pa<br>E<br>Niveles | sajo<br>Sajo<br>s de alergen | Mo<br>Icidad | derado      | pimi3)            | Aito      | Muy Alto                      |
| Baja<br>Moderada<br>Alta                        |                       |           |                              |                              |              |             | (B)<br>(M)<br>(A) |           |                               |

#### Derechos reservados © 2015 Red Mexicana de Aerobiología UNAM

# Usuarios registrados

Se requiere un permiso especial, dado por la directora de la REMA, para poder acceder al resto de las funcionalidades que ofrece el sitio web. Una vez obtenido el permiso se le otorga al usuario una contraseña para poder acceder y esto se hace en la esquina superior derecha de la página donde dice "iniciar sesión"

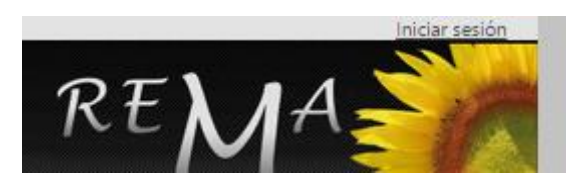

Se despliega una ventana donde se coloca el e-mail de usuario y su password

|                                 | Red N             | 1exicana de <i>l</i> | Aerobiología                           | REMA                  |
|---------------------------------|-------------------|----------------------|----------------------------------------|-----------------------|
| Inicio                          | Acerca de la REMA | Polen y alergias     | Monitoreo de polen                     |                       |
| Inicio<br>Email:<br>Password: [ | de sesión         |                      |                                        |                       |
| Iniciar sesió                   | in                |                      |                                        |                       |
|                                 |                   | Derechos reservad    | dos © 2015 <u>Red Mexicana de Aero</u> | obiología <u>UNAM</u> |

Si el usuario está autorizado se puede acceder a una opción nueva llamada "área restringida"

|        | Red N             | 1exicana de /    | Aerobiología       |                  | Cerrar sesión |
|--------|-------------------|------------------|--------------------|------------------|---------------|
| Inicio | Acerca de la REMA | Polen y alergias | Monitoreo de polen | Área restringida |               |

Dentro de esta área se encuentra el resto de las opciones de la página web que incluyen:

- Captura de datos
- Generación de reportes
- Administración del sitio

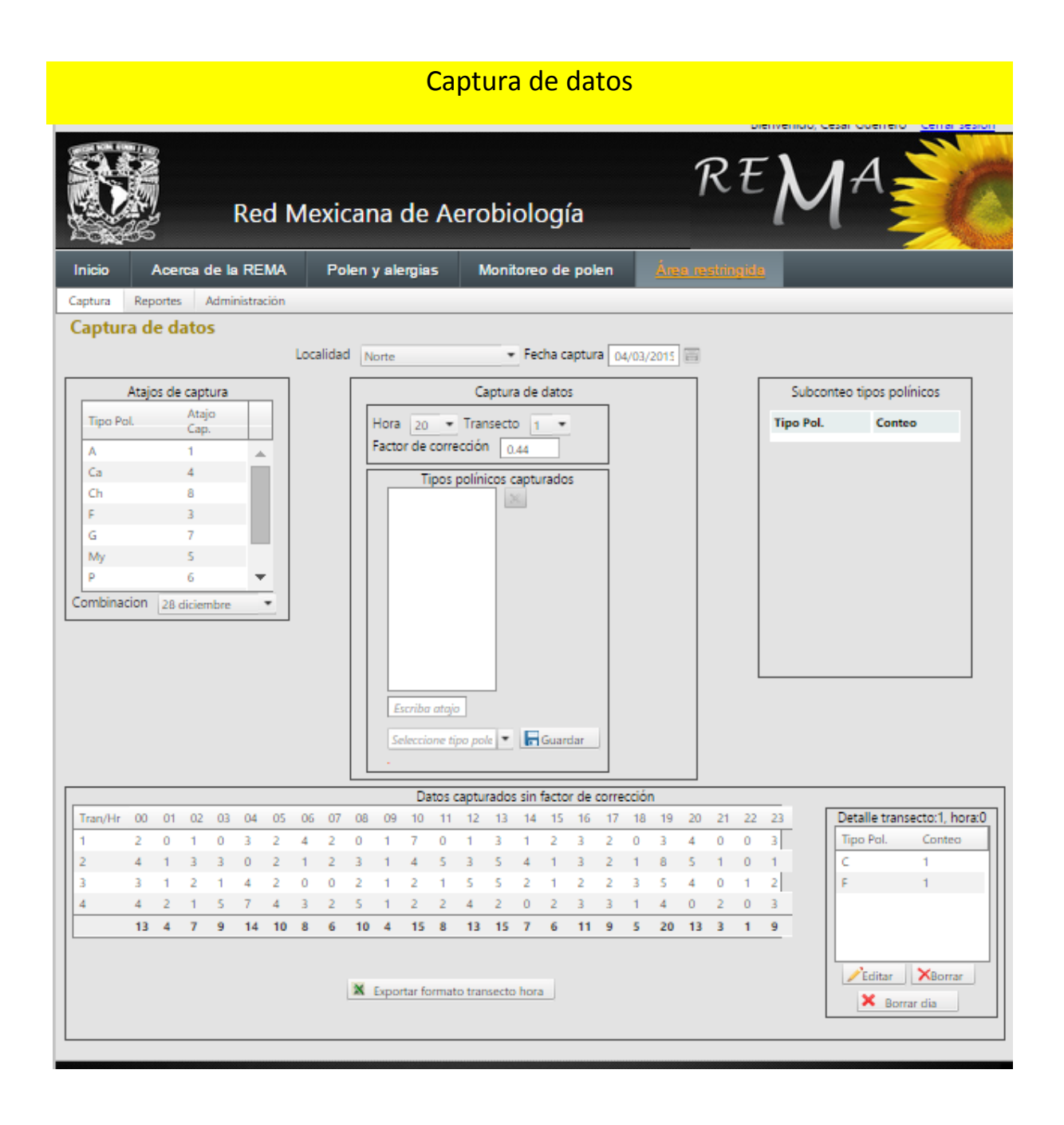

En la sección "captura de datos" los usuarios pueden ingresar los datos de los conteos polínicos diarios de la estación de la cual son responsables.

Cuenta con las siguientes ventanas:

|   | Atajo      | s de captura  |   |
|---|------------|---------------|---|
|   | Tipo Pol.  | Atajo<br>Cap. |   |
|   | А          | 1             | * |
|   | Ca         | 4             |   |
|   | Ch         | 8             |   |
|   | F          | 3             |   |
|   | G          | 7             |   |
|   | My         | 5             |   |
|   | Р          | 6             | - |
| C | ombinacion | 28 diciembre  | • |

Aquí se puede asignar un tipo polínico específico a cada tecla de la computadora para facilitar el acceso.

| Localidad | Norte     |                          | <ul> <li>Fecha captura</li> </ul> | 04/03/2015 |  |
|-----------|-----------|--------------------------|-----------------------------------|------------|--|
| Γ         |           | Capt                     | tura de datos                     |            |  |
|           | Hora 20   | ▼ Transe                 | ecto 1 🔻                          |            |  |
|           | Factor de | corrección               | 0.44                              |            |  |
|           | Escribo   | ipos polínico<br>a atajo | es capturados                     |            |  |
|           | Selecci   | one tipo pole            | <ul> <li>Guardar</li> </ul>       |            |  |

En esta venta se elige la localidad, fecha de captura y se ingresan los datos de acuerdo al tipo polínico del que se trate, la hora y barrido en el que se encontró, así como el factor de corrección del microscopio utilizado

| A 4<br>F 2<br>My 2 |
|--------------------|
| F 2<br>My 2        |
| My 2               |
|                    |
| Wi 1               |
| Ca 1               |

Aquí se puede observar la cuenta de los tipos polínicos que se están capturando antes de guardarlos para verificar que estén bien capturados

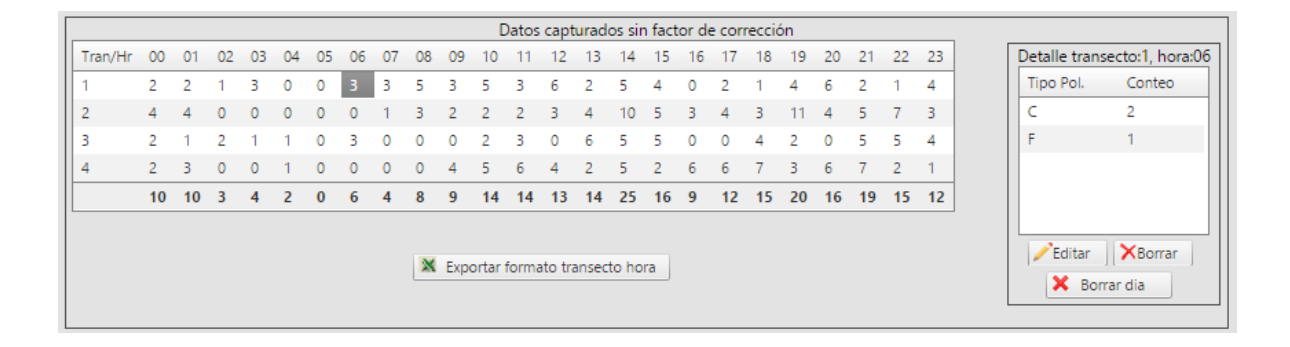

En la ventana superior se puede observar el total de pólenes registrados hasta el momento y permite editar los datos en caso de encontrarse algún error, así como exportar los datos a Excel para tener una copia local del trabajo realizado

# Reportes

En la sección "reportes" se pueden encontrar diversas herramientas para el análisis de los datos registrados y son:

- Semáforos por localidad
- Graficas de distribución
- Periodo polínico principal
- Tipos polínicos mas altos

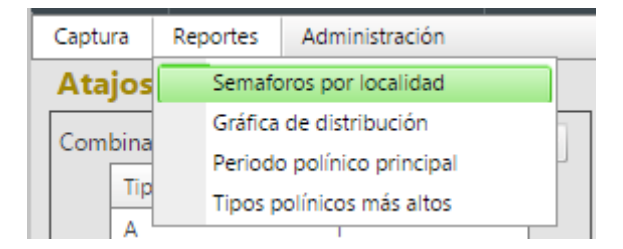

## Semáforos por localidad

En esta sección se pueden consultar los semáforos actuales y pasados de cualquier estación para la que se tenga permiso y se puede exportar a Word para tener una copia local.

| DEMA                                            | T             | _           |               | Actualizad    | ián an Dar | o do datos    |           |           | Propértion                    |
|-------------------------------------------------|---------------|-------------|---------------|---------------|------------|---------------|-----------|-----------|-------------------------------|
| TEMA<br>Estación                                | Alergenicidad |             |               | Actualizad    | ion en Bas | e de datos    |           |           | Pronostico                    |
| Cuajimalpa                                      | Alergenioidad | 02-mar-15   | 03-mar-15     | 04-mar-15     | 05-mar-15  | 08-mar-15     | 07-mar-15 | 08-mar-15 | Del 11 al 17 de marzo de 2015 |
| Alnus (Aile, Aliso)                             | Α             | •           | •             | •             |            | •             | •         |           | •                             |
| Buddleia (Tepozan)                              | В             | 0           |               |               |            |               | 0         | 0         | •                             |
| Casuarina (Pino australiano)                    | в             | 0           |               | 0             |            |               | 0         |           | •                             |
| Celtis (Almez americano)                        | в             | 0           | 0             |               | 0          |               |           |           | •                             |
| Cupressaceae (Cedro, Junípero, Tuya)            | Α             | •           | •             | •             | •          | •             | •         | •         |                               |
| Fraxinus (Fresno)                               | Α             | •           | •             | •             | •          | •             | •         | •         | •                             |
| iquidambar styraciflua (Liquidambar)            | В             | 0           |               |               | 0          |               |           |           |                               |
| foraceae (Mora)                                 | Α             |             |               |               |            |               |           |           | •                             |
| l <i>yrtac</i> eae (Eucalipto, Calistemo)       | в             |             |               |               |            |               |           |           | •                             |
| almae (Palma)                                   | М             | 0           |               | 0             | 0          |               |           | 0         | •                             |
| inus (Pino)                                     | М             | •           | •             | •             | •          |               |           |           |                               |
| opulus (Alamo)                                  | М             |             |               |               |            |               | 0         | 0         | •                             |
| Quercus (Roble, Encino)                         | Α             | •           | •             | •             | •          | •             | •         | •         | •                             |
| Rosaceae (Ciruelo, Durazno)                     | M             |             |               |               |            |               |           |           | •                             |
| alix (Sauce Ilorón)                             | Α             |             |               |               | 0          | 0             | 0         |           | •                             |
| maranthaceae (Quintonil, Cenizo, Quelite)       | Α             |             |               |               |            |               | 0         |           | •                             |
| Asteraceae-Anthemidae (Botoncillo, Camomila)    | Α             | •           |               |               |            |               |           |           | •                             |
| Irticaceae (Ortiga, ortiguilla, Hierba de muro) | Α             |             | •             | •             | •          | •             |           |           | •                             |
| Poaceae (Pastos)                                | Α             |             |               |               |            |               |           |           | •                             |
|                                                 | Nive          | les de conc | entración par | ra granos de  | polen / m3 | de aire (gp/r | n3)       |           |                               |
|                                                 |               | Nulo 😳      | в             | ajo 🔵         | Mod        | lerado 😑      |           | Alto 🔴    | Muy Alto 🔍                    |
| aia                                             |               | 1           | Niveles       | s de alergeni | cidad      |               | (P)       |           |                               |
| oderada                                         |               |             |               |               |            |               | (M)       |           |                               |
| Ita                                             |               |             |               |               |            |               | (A)       |           |                               |

#### Graficas de distribución

En esta sección se puede ver gráficamente el comportamiento de las concentraciones de polen desde que se tiene registro.

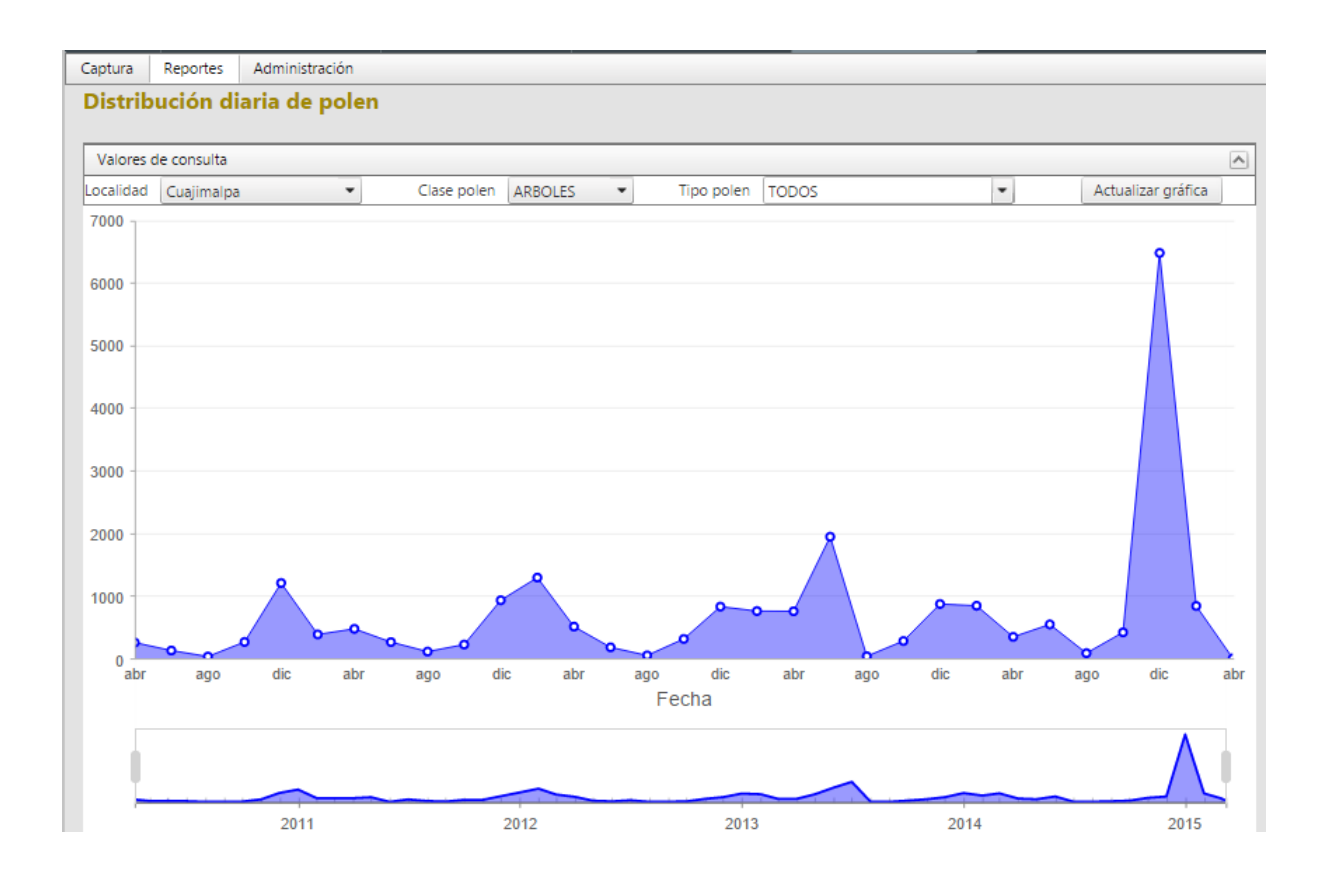

Se puede elegir la localidad, la clase de pólenes en general o en específico y la grafica muestra su comportamiento a lo largo del tiempo. El rango de fechas a mostrar puede ser seleccionado y al hacer clic en un punto específico del grafico se despliega una ventana con más información.

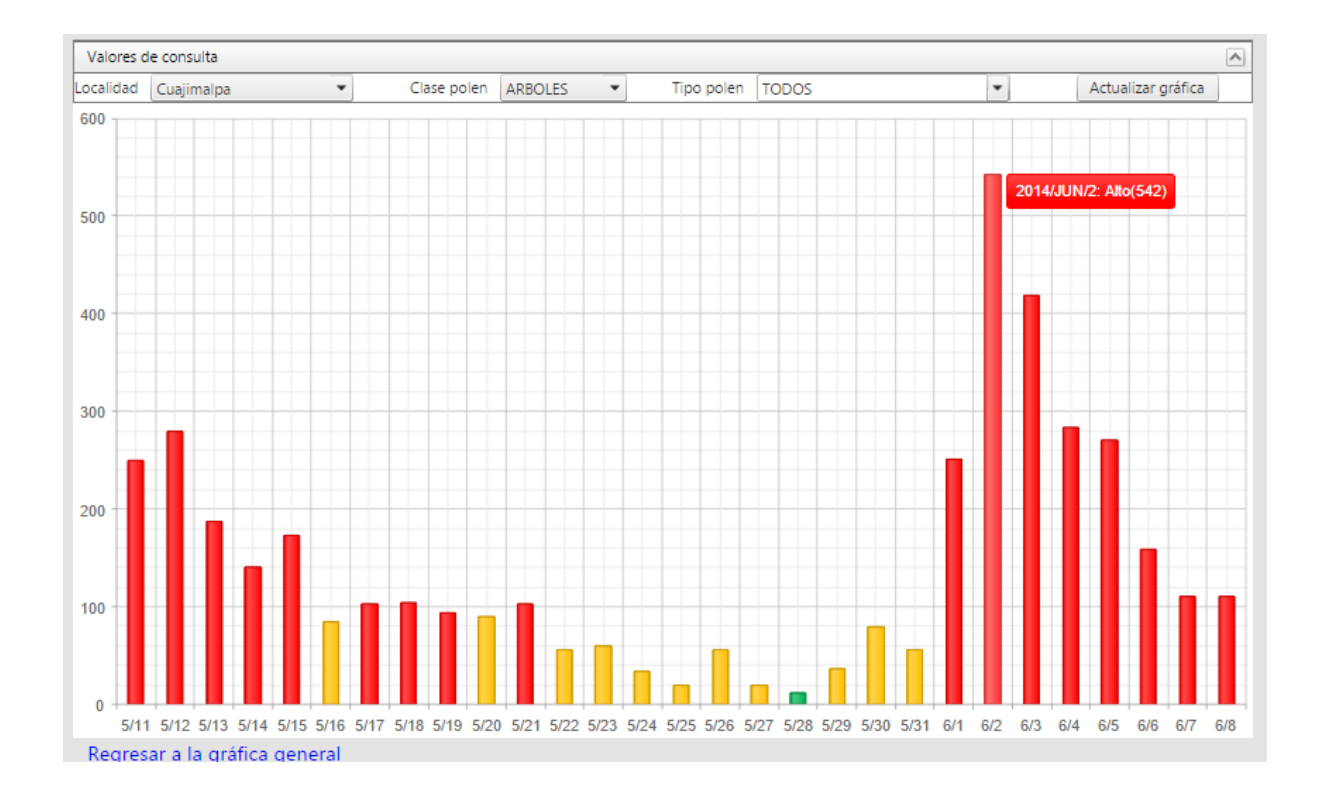

Las barras de color indican los niveles de severidad de concentración de polen y si se hace clic en una barra determinada se muestran las concentraciones de todos los tipos polínicos de esa clase en ese día.

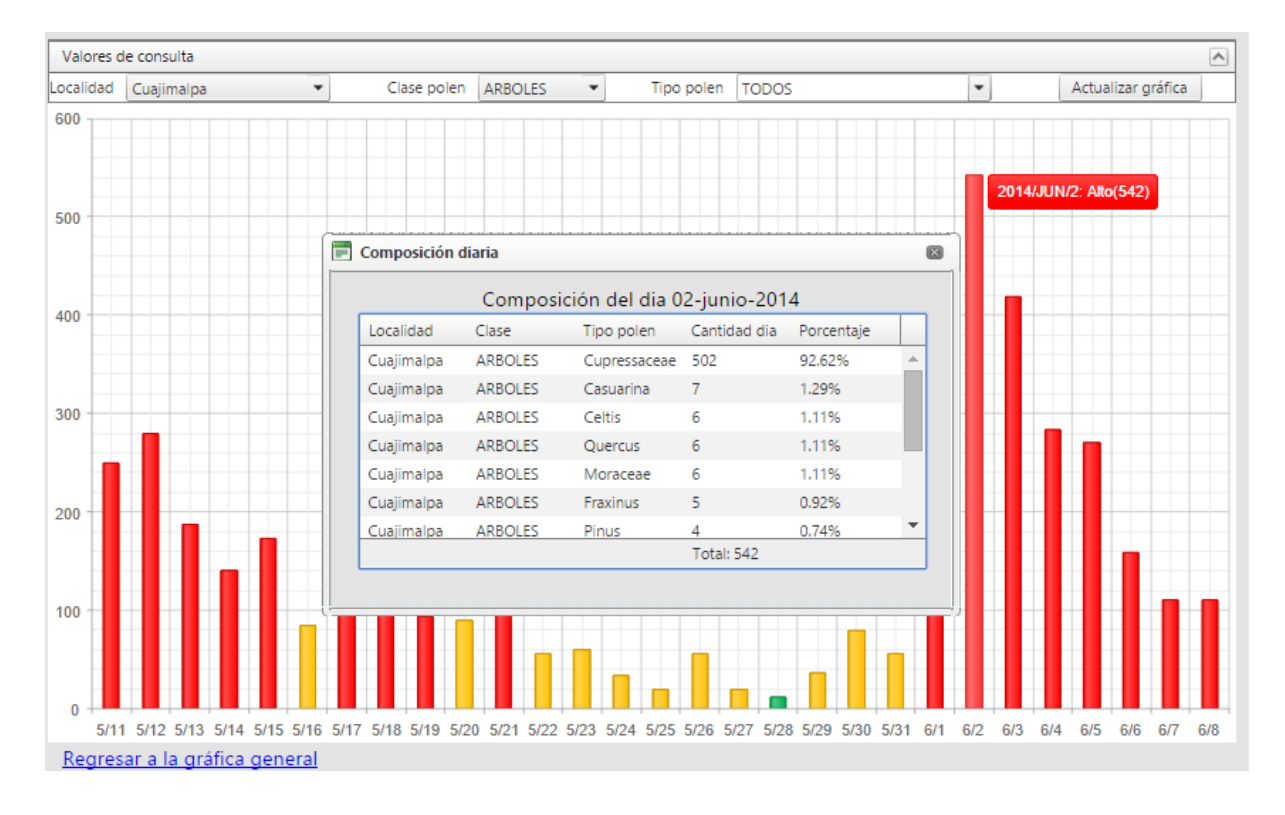

#### Período polínico principal

Esta sección presenta un reporte con los datos anuales de las concentraciones de polen de cada estación de acuerdo a la fecha que se elija.

| nicio    | Acerc             | a de la REMA                            | Po       | len y alergias | Monitor | eo de polen | Área        |                    | <u>a</u>      |                  |   |
|----------|-------------------|-----------------------------------------|----------|----------------|---------|-------------|-------------|--------------------|---------------|------------------|---|
| ptura    | Reportes          | Administración                          | _        |                |         |             |             |                    |               |                  |   |
| nform    | Semafo<br>Gráfica | oros por localidad<br>a de distribución |          | cipal          |         |             |             |                    |               |                  |   |
| Valores  | Period            | o polínico principal                    |          |                |         |             |             |                    |               |                  |   |
| calidad  | Tipos p           | polínicos más altos                     |          | Clase polen    | ARBOLES | • F         | echa inicio | 13/03/2014         | m             | Actualizar datos |   |
| IPA de   | la estaci         | ión: 75,086                             |          | -              |         |             |             |                    |               |                  |   |
| Taxon    |                   | Tota                                    | al anual | F. inic        | io PPP  | F. fin PPP  |             | Cant. día<br>mayor | Fecha día may | or Gráfica       | T |
| Cupressa | aceae             | 49,6                                    | 14       | 01-ma          | y-2014  | 24-feb-2015 |             | 6270               | 11-ene-2015   | Ver gráfica      | 1 |
| Fraxinus |                   | 11,8                                    | 40       | 20-ma          | ar-2014 | 04-mar-2015 |             | 440                | 29-ene-2015   | Ver gráfica      | 1 |
| Quercus  |                   | 7,86                                    | 0        | 14-ma          | ar-2014 | 03-mar-2015 |             | 445                | 24-mar-2014   | Ver gráfica      | 1 |
| Alnus    |                   | 4,98                                    | 4        | 17-ma          | ar-2014 | 02-mar-2015 |             | 206                | 18-ene-2015   | Ver gráfica      | 1 |
| Pinus    |                   | 3,21                                    | 1        | 14-ma          | ar-2014 | 04-mar-2015 |             | 88                 | 16-mar-2014   | Ver gráfica      | 1 |
| Casuarin | a                 | 1,34                                    | 3        | 01-ab          | r-2014  | 23-feb-2015 |             | 68                 | 28-jun-2014   | Ver gráfica      | 4 |
| Schinus  |                   | 621                                     |          | 17-ma          | ar-2014 | 07-feb-2015 |             | 90                 | 26-mar-2014   | Ver gráfica      |   |
| Myrtacea | ae                | 514                                     |          | 17-ma          | ar-2014 | 02-mar-2015 |             | 22                 | 21-mar-2014   | Ver gráfica      |   |
| Moracea  | e                 | 499                                     |          | 13-ma          | ar-2014 | 06-mar-2015 |             | 25                 | 13-mar-2014   | Ver gráfica      |   |
| Rosacea  | e                 | 215                                     |          | 14-ma          | ar-2014 | 05-mar-2015 |             | 14                 | 24-mar-2014   | Ver gráfica      |   |
| Salix    |                   | 214                                     |          | 14-ma          | ar-2014 | 02-mar-2015 |             | 17                 | 22-jul-2014   | Ver gráfica      | 1 |
| Populus  |                   | 196                                     |          | 16-ma          | ar-2014 | 04-mar-2015 |             | 7                  | 02-mar-2015   | Ver gráfica      | 1 |
| Ricinus  |                   | 174                                     |          | 07-ma          | y-2014  | 19-feb-2015 |             | 5                  | 08-sep-2014   | Ver gráfica      | 1 |
| Ruddlais |                   | 166                                     |          | 15             | 2014    | 02 mar 2015 |             | 44                 | 22 200 2014   | Vor aráfica      |   |

Los datos mostrados incluyen el Índice Polínico Anual (IPA) que es la sumatoria total de pólenes en el año, así como los totales de cada tipo polínico, las fechas de inicio y termino de sus periodos de floración, el día con la mayor cantidad de polen registrado y una grafica con esa información.

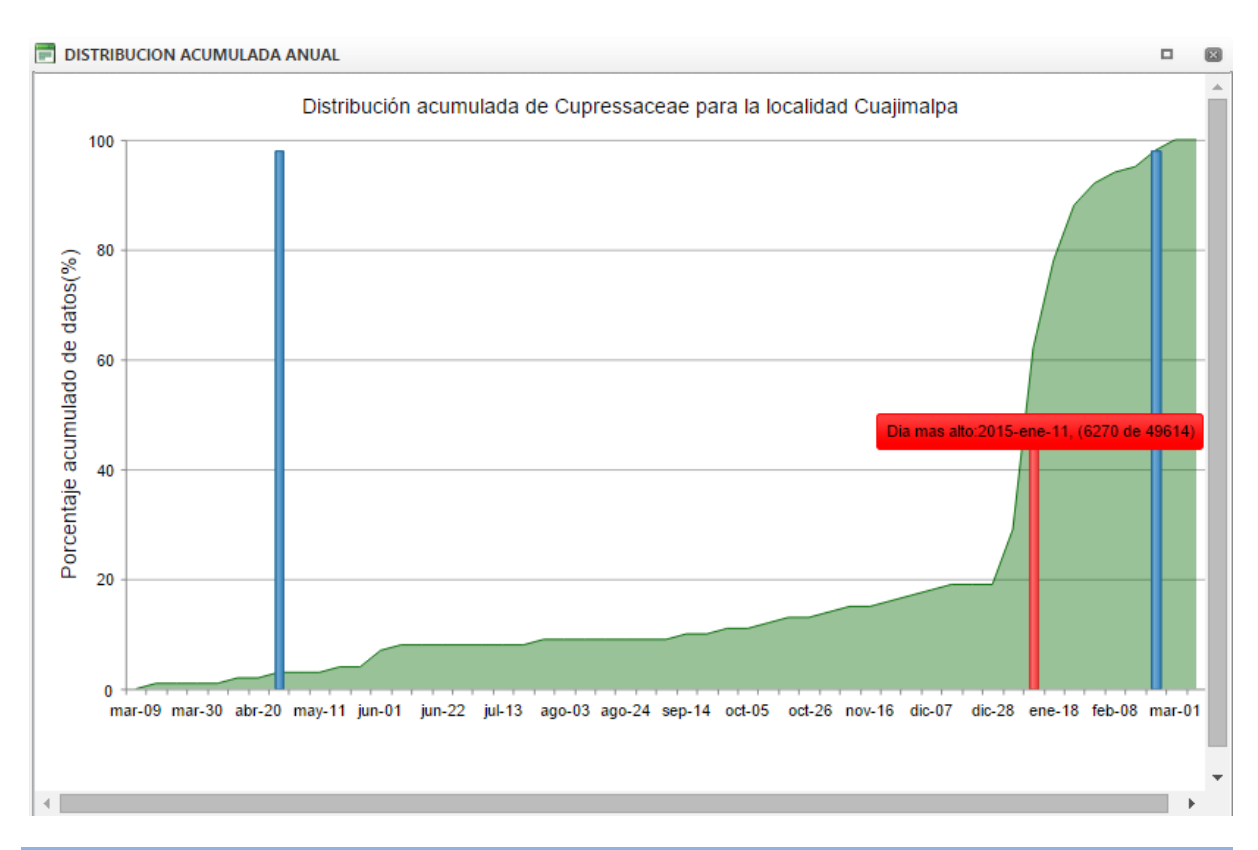

#### Tipos polínicos más altos

En esta sección se puede consultar que tipos polínicos fueron los más abundantes de acuerdo a un intervalo de fechas elegido por el usuario.

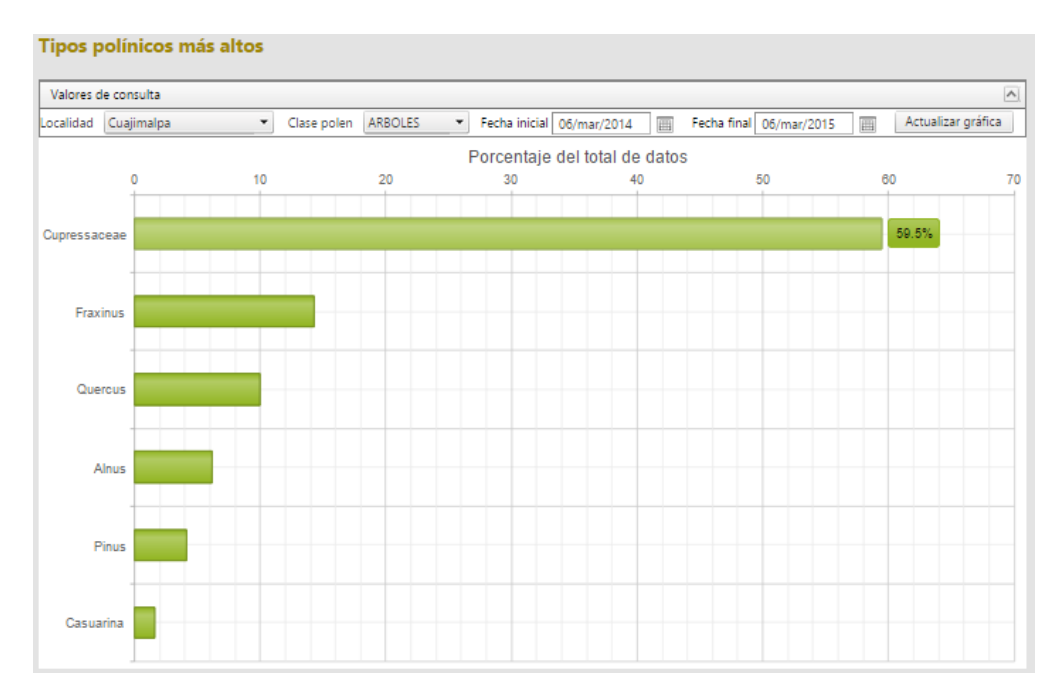

# **Administración**

En esta sección los administradores del sitio pueden otorgar permisos de acceso a usuarios y editar las bases de datos de los organismos que pueden ser incluidos en los análisis.

## Usuarios

En esta sección se administran los nombres de usuario y los passwords de acceso al sitio, así como el tipo de perfil (administrador o usuario).

| Inicio  | Acerca                          | a de la REMA Polen y a |  | alergias | Monitore          | o de polen   | <u>Área restringida</u> |              |                     |          |
|---------|---------------------------------|------------------------|--|----------|-------------------|--------------|-------------------------|--------------|---------------------|----------|
| Captura | Captura Reportes Administración |                        |  | -        |                   |              |                         |              |                     |          |
| Edició  | in de usu                       | Usuarios               |  |          |                   |              |                         |              |                     |          |
|         |                                 | Tipos polínicos        |  |          |                   |              |                         |              |                     |          |
| + A     | gregar nuevo                    | Usuario-localidad      |  |          |                   |              |                         |              | 0                   | Recargar |
| Editar  | Nombre                          | Nombre Apellido Pat    |  | ido Mat. | lat. Perfil email |              |                         | ¿Habilitado? | Password            | Eliminar |
| 🖍 César |                                 | Guerrero Guerra        |  | а        | user_admin        | cesarguerrer | roguerra@yahoo.com.mx   | SI           | Cambiar<br>password | ×        |

# Usuario-localidad

En esta sección se puede elegir a que estaciones de monitoreo puede acceder el usuario y solo a dichas estaciones seleccionadas se puede realizar captura de información y hacer consultas.

| Captura Reportes  | Administración    | _              |  |
|-------------------|-------------------|----------------|--|
| Asignación de     | Usuarios          | a por usuario  |  |
| Usuario C         | Tipos polínicos   | @yahoo.com.mx) |  |
|                   | Usuario-localidad |                |  |
| Localidades a     | asignadas:        |                |  |
|                   |                   |                |  |
| ✓ Altzomo         | ni                |                |  |
| Chapulte          | epec              |                |  |
| Coyoaca           | in 🛛              |                |  |
| Cuajimal          | pa                |                |  |
| Cuernava Cuernava | aca               |                |  |
| 🗹 iztapalap       | oa 🖉              |                |  |
| Norte             |                   |                |  |
| 🗹 Tlalpan         | •                 |                |  |
|                   |                   |                |  |
| 🔚 Guardar (       | cambios           |                |  |

# Tipos polínicos

En esta sección se agregan o editan los tipos polínicos que pueden ser ingresados a la base de datos, así como su clase (arboles, malezas o pastos), nomenclatura (clave de identificación dentro de la base de datos), alergenicidad, y nombre común.

| Ca | ptura  | Reportes      | Administración    |              |               |                       |                      |          |
|----|--------|---------------|-------------------|--------------|---------------|-----------------------|----------------------|----------|
| Ε  | diciór | n de tipo     | Usuarios          |              |               |                       |                      |          |
|    |        |               | Tipos polínicos   |              |               |                       |                      |          |
|    | + Ag   | regar tipo po | Usuario-localidad |              |               |                       | 🧐 Recarg             | gar      |
|    | Editar | Clase         | Taxon             | Nomenclatura | Alergenicidad | Nombre comun          | Eliminar             |          |
|    | 1      | ARBOLES       | Acacia            | Aca          | М             |                       | ×                    | -        |
|    | 1      | ARBOLES       | Acer              | Ac           | A             | Acerico               | ×                    |          |
|    | 1      | ARBOLES       | Alnus             | A            | A             | Aile, Aliso           | ×                    |          |
|    | 1      | ARBOLES       | Buddleia          | Bd           | В             | Tepozan               | ×                    | -        |
|    | 1      | ARBOLES       | Carya             | Car          | A             |                       | ×                    |          |
|    | 1      | ARBOLES       | Castanea          | Cas          | ?             |                       | ×                    |          |
|    | 1      | ARBOLES       | Casuarina         | Ca           | В             | Pino australiano      | ×                    |          |
|    | 1      | ARBOLES       | Celtis            | CI           | В             | Almez americano       | ×                    |          |
|    | 1      | ARBOLES       | Citrus            | Ct           | М             | Naranjo, Limonero     | ×                    |          |
|    | 1      | ARBOLES       | Corylus           | Co           | ?             |                       | ×                    |          |
|    | 1      | ARBOLES       | Cupressaceae      | C            | A             | Cedro, Junípero, Tuya | ×                    |          |
|    | 1      | ARBOLES       | Fagus             | Fa           | ?             |                       | ×                    | _        |
|    |        | ABBOLICE      | Familiana         | e            |               | F                     | ×                    | <b>_</b> |
|    | 1 2    | 3 4           |                   |              |               | Pagina 1 de 4, Reg    | jistros 1 de 50 de 1 | 85       |

# Características del cliente de escritorio

# Pantalla principal

| Localidad y f | echa  |        |       |      |   |   |     |     |       |       |       |        |       |        |        |       |       |       |     |   |   |   |   |    |                               |
|---------------|-------|--------|-------|------|---|---|-----|-----|-------|-------|-------|--------|-------|--------|--------|-------|-------|-------|-----|---|---|---|---|----|-------------------------------|
| ocalidad 🔻    | Izta  | palap  | a     | _    |   | • | Fee | :ha | marte | s, 10 | de n  | oviem  | bre d | le 200 | 9      |       |       |       |     |   |   |   |   |    |                               |
| Ataios de ca  | ptura | -<br>- |       |      |   |   |     |     | - (3) | Capt  | ura d | e date | DS —  |        |        |       |       |       |     |   |   |   |   |    |                               |
| Tipo Po       | ol.   | Ata    | jo Ca | p. E |   |   |     |     |       |       |       |        | 00    |        |        | Tran  | racto |       |     |   |   |   |   |    | Subconteo tipos polínicos     |
| A             |       | 1      |       |      |   |   |     |     |       |       |       | Hora   | 00    |        |        | man   | secto | -     |     |   |   |   |   |    | Tipo Pol. Conteo              |
| C             |       | 2      |       |      |   |   |     |     |       |       | _1    | lipos  | polín | icos o | captu  | rados | -     |       |     |   |   |   |   |    |                               |
| Ca            |       | 4      |       |      |   |   |     |     |       |       |       |        |       |        |        |       |       |       |     |   |   |   |   |    |                               |
| Ch            |       |        |       |      |   |   |     |     |       |       |       |        |       |        |        |       |       |       |     |   |   |   |   |    |                               |
| CmA           |       | *      |       |      |   |   |     |     |       |       |       |        |       |        |        |       |       |       |     |   |   |   |   |    |                               |
| CmH           |       | -      |       |      |   |   |     |     |       |       |       |        |       |        |        |       |       |       |     |   |   |   |   |    |                               |
| F             |       | 3      |       | _    |   |   |     |     |       |       |       |        |       |        |        |       |       |       |     |   |   |   |   |    |                               |
| G             |       | 7      |       | -    |   |   |     |     |       |       |       |        |       |        |        |       |       |       |     |   |   |   |   |    |                               |
| M             |       | /      |       | -    |   |   |     |     |       |       |       |        |       |        |        |       |       |       |     |   |   |   |   |    |                               |
| -             |       | •<br>• |       |      | - |   |     |     |       |       |       |        |       |        |        |       |       |       |     |   |   |   |   |    |                               |
| mbinación 🔻   | feb   | 14     |       |      | ľ | - |     |     |       |       |       | Esc    | riba  | o sele | eccior | ne 🔻  |       | Guard | lar |   |   |   |   |    |                               |
|               |       |        |       |      |   |   |     |     |       |       |       |        |       |        |        |       |       |       |     |   |   |   |   |    |                               |
|               |       |        |       |      |   |   |     |     |       |       |       |        |       |        |        |       |       |       |     |   |   |   |   |    |                               |
| Datos captu   | rado  | s      |       |      |   |   |     |     |       |       |       |        |       |        |        |       |       |       |     |   |   |   |   |    |                               |
| Transecto     |       |        |       |      |   |   |     |     |       |       |       |        |       |        |        |       |       |       |     |   |   |   |   | 23 | Detalle (transecto:1, hora:0) |
| 1             | 41    | 0      | 0     | 0    | 0 | 0 | 0   | 0   | 0     | 0     | 0     | 0      | 0     | 0      | 0      | 0     | 0     | 0     | 0   | 0 | 0 | 0 | 0 | 0  | Tipo. Pol. Conteo 📥 Acciones  |
| 2             | 0     | 0      | 0     | 0    | 0 | 0 | 0   | 0   | 0     | 0     | 0     | 0      | 0     | 0      | 0      | 0     | 0     | 0     | 0   | 0 | 0 | 0 | 0 | 0  | G 11                          |
| 3             | 0     | 0      | 0     | 0    | 0 | 0 | 0   | 0   | 0     | 0     | 0     | 0      | 0     | 0      | 0      | 0     | 0     | 0     | 0   | 0 | 0 | 0 | 0 | 0  | M 10                          |
| 4             | 0     | 0      | 0     | 0    | 0 | 0 | 0   | 0   | 0     | 0     | 0     | 0      | 0     | 0      | 0      | 0     | 0     | 0     | 0   | 0 | 0 | 0 | 0 | 0  | Co 5                          |
|               | 41    | 0      | 0     | 0    | 0 | 0 | 0   | 0   | 0     | 0     | 0     | 0      | 0     | 0      | 0      | 0     | 0     | 0     | 0   | 0 | 0 | 0 | 0 | 0  | C 5                           |

El cliente presenta las siguientes opciones:

- Captura de datos de polen
- Exportar
- Importar
- Configuración
- Semáforo semanal
- Subir datos al servidor

#### Captura de localidad y fecha

Esto se hace en esta sección del programa. Para ello se hace clic en el botón de localidad y se desplegará un menú en el que se puede adicionar, editar o borrar alguna localidad y en la ventana contigua se elije la localidad deseada. La fecha se selecciona en la ventana del mismo nombre.

| Exportar Importar Configuración |   |       |                             |   |
|---------------------------------|---|-------|-----------------------------|---|
| (1) Localidad y fecha           |   |       |                             |   |
| Localidad 👻 Cuajimalpa          | - | Fecha | lunes, 05 de agosto de 2013 | - |
|                                 |   |       |                             |   |
| Ataios de cantura               |   |       |                             |   |
|                                 |   |       |                             |   |

Se puede asignar un tipo polínico específico a cada tecla de la PC y esto permite registrar cada tipo de polen con solo presionar dicha tecla.

| _ (2) At | tajos de captur | a          |   |
|----------|-----------------|------------|---|
|          | Tipo Pol.       | Atajo Cap. |   |
|          | А               | 1          |   |
|          | Ab              | 8          |   |
|          | с               | 2          |   |
|          | Ca              | 4          |   |
|          | F               | 3          |   |
|          | G               | 7          |   |
|          | J               | -          |   |
|          | Lg              | *          |   |
|          | м               | 1          |   |
|          | Му              | 5          |   |
|          | -               | -          |   |
| Comb     | inación 🔻 jul   | 2013       | • |
|          |                 |            |   |
|          |                 |            |   |

Presionando el botón de "combinación" se despliega un menú que permite agregar o borrar combinaciones de atajos.

Para agregar una combinación de atajos se elije la opción "nueva" y aparecerá la siguiente ventana:

|  | - |
|--|---|
|  |   |

Del lado izquierdo se despliega el listado de tipos polínicos previamente agregados a la base de datos (ver sección de "agregar tipos polínicos..." para las instrucciones). Presionando en la celda situada a la derecha de cada tipo polínico se habilitara la opción de asignar atajo, para ello solo se requiere presionar la tecla que se desea asignar a ese tipo polínico deseado.

| Confi <u>c</u> | guración atajos | de captu     | ×     |
|----------------|-----------------|--------------|-------|
| — Atajo        | os de captura — |              |       |
|                | Tipo Pol.       | Atajo Cap.   |       |
|                | A               |              |       |
|                | Ab              |              |       |
|                | Ac              |              |       |
|                | Aca             |              |       |
|                | Aga             |              |       |
|                | Ap              |              |       |
|                | Ar              |              |       |
|                | Bd              |              |       |
|                | Bra             |              | -     |
| Comb           | inación Indiq   | ue un nombre | de co |
|                | Guardar         | Can          | celar |
|                |                 |              |       |

| Config  | guración atajos | de captu     | ×       |
|---------|-----------------|--------------|---------|
| — Atajo | os de captura — |              |         |
|         | Tipo Pol.       | Atajo Cap.   | <b></b> |
|         | A               |              |         |
|         | Ab              |              |         |
|         | Ac              |              |         |
|         | Aca             | 4            |         |
|         | Aga             |              |         |
|         | Ap              |              |         |
|         | Ar              |              |         |
|         | Bd              |              |         |
|         | Bra             |              | •       |
| Comb    | inación Indiq   | ue un nombre | de co   |
|         | Guardar         | Can          | celar   |

| Config  | guración atajos                 | de captu   | ×     |
|---------|---------------------------------|------------|-------|
| — Atajo | os de captura —                 |            |       |
|         | Tipo Pol.                       | Atajo Cap. |       |
|         | A                               |            |       |
|         | Ab                              |            |       |
|         | Ac                              |            |       |
|         | Aca                             | 4          |       |
|         | Aga                             |            |       |
|         | Ар                              |            |       |
|         | Ar                              |            |       |
|         | Bd                              |            |       |
|         | Bra                             |            | -     |
| Comb    | inación pruet                   | pa         |       |
|         | Guardar                         | Can        | celar |
| Comb    | Bra<br>inación prueb<br>Guardar | can        | celar |

Finalmente se debe asignar un nombre a la combinación y presionar la tecla guardar. Para seleccionar la nueva combinación se elije en la siguiente pantalla en la casilla contigua a la que se dice combinación. Se presiona y se elije la combinación.

| _ (2) At | ajos de captur | a          |  |
|----------|----------------|------------|--|
|          | Tipo Pol.      | Atajo Cap. |  |
|          | A              | 1          |  |
|          | Ab             | 8          |  |
|          | с              | 2          |  |
|          | Ca             | 4          |  |
|          | F              | 3          |  |
|          | G              | 7          |  |
|          | J              | -          |  |
|          | Lg             | *          |  |
|          | м              | /          |  |
|          | My             | 5          |  |
| _        | -              | -          |  |
| Comb     | inación 👻 jul  | 2013       |  |
|          |                |            |  |
|          |                |            |  |

| (2) At | ajos de captura |            |   |
|--------|-----------------|------------|---|
|        | Tipo Pol.       | Atajo Cap. |   |
|        | A               | 1          |   |
|        | с               | 2          |   |
|        | F               | 3          |   |
|        |                 |            |   |
|        |                 |            |   |
|        |                 |            |   |
|        |                 |            |   |
|        |                 |            |   |
|        |                 |            |   |
|        |                 |            |   |
| Comb   | inación 👻 prue  | eba        | - |
|        | prue            | eba        |   |
|        |                 |            |   |

#### Captura de localidad y fecha

Los datos se capturar hora por hora en los 4 transectos (barridos). Para ello se elige la hora y el transecto deseado desde donde empezar a contar y se da clic en la celda situada debajo de la ventana de tipos polínicos capturados. El cursor comenzará a parpadear y eso indica que ya se puede comenzar la captura, lo cual se hace de 2 maneras:

| Hora 00 V Transecto 1 V    |           | -      |
|----------------------------|-----------|--------|
|                            | Tipo Pol. | Conteo |
| Tipos polínicos capturados | С         |        |
| 0000 - A                   | A         |        |
| 0001 - C                   | F         |        |
| 0002 - P<br>0003 - A       | Ca        |        |
| 0004 - C                   |           |        |
| 0005 - Ca 📃                |           |        |
| 0006 - F                   |           |        |
| 0007 - C                   |           |        |
| 0008 - F                   |           |        |
| 0009 - Ca                  |           |        |
| A                          |           |        |
| Guardar                    |           |        |

1° Presionando la tecla con el atajo asignado.

2° Presionando la casilla situada a la derecha de la ventana se despliega la lista de tipos polínicos y para elegirlo se selecciona y se da clic en enter. Se repite el proceso hasta terminar con el conteo de esa hora.

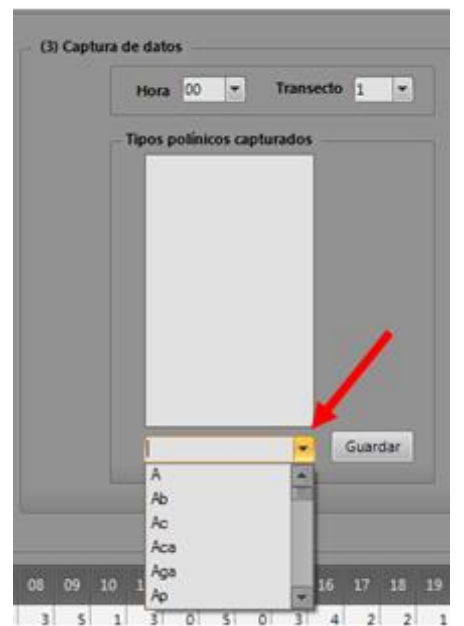

Una vez terminada la captura, se presiona <u>doble vez la tecla enter</u> lo cual habilitará la captura de la siguiente hora, donde se repite el proceso anterior.

Los datos capturados se visualizan en la ventana inferior:

| Transecto | 00 |    |     |    | 04 |    | 06 |    | 80  | 09 |    | 11 | 12 | 13 | 14 | 15  |    | 17 |    | 19  |    | 21 | 22 | 23 | Detalle (tr | Detaile (transecto:2, hora:3) — |         |  |  |  |  |
|-----------|----|----|-----|----|----|----|----|----|-----|----|----|----|----|----|----|-----|----|----|----|-----|----|----|----|----|-------------|---------------------------------|---------|--|--|--|--|
| 1         | 3  | 7  | 5   | 5  | 8  | 13 | 3  | 3  | 6   | 5  | 0  | 2  | 2  | 2  | 3  | 0   | 6  | 8  | 10 | 5   | 7  | 5  | 6  | 3  | Tipo. Pol.  | Conteo                          | Accione |  |  |  |  |
| 2         | 3  | 3  | 6   | 11 | 31 | 5  | 11 | 2  | 11  | 5  | 5  | 6  | 6  | 5  | 8  | 6   | 7  | 10 | 6  | 6   | 6  | 6  | 7  | 7  | Ca          | 3                               |         |  |  |  |  |
| 3         | 6  | 5  | 7   | 7  | 8  | 5  | 5  | 0  | 2   | 2  | 2  | 2  | 2  | 2  | 2  | 1   | 1  | 8  | 5  | - 4 | 6  | 6  | 5  | 5  | G           | 3 =                             |         |  |  |  |  |
| 4         | 6  | 7  | - 4 | 5  | 6  | 6  | 6  | 5  | - 4 | 6  | 5  | 5  | 5  | 6  | 5  | - 4 | 9  | 7  | 5  | 3   | 2  | 3  | 3  | 3  | My          | 2                               |         |  |  |  |  |
|           | 18 | 22 | 22  | 28 | 53 | 29 | 25 | 10 | 23  | 18 | 12 | 15 | 15 | 15 | 18 | 11  | 23 | 33 | 26 | 18  | 21 | 20 | 21 | 18 | P           | 2                               |         |  |  |  |  |

Presionando cualquier cuadro de la tabla se mostrarán los tipos capturados al lado derecho. Si se desea editar, borrar una hora especifica o borrar todo el día se puede hacer presionando el botón que dice acciones.

#### **Exportar resultados**

El menú exportar permite exportar la información recopilada de 2 formas:

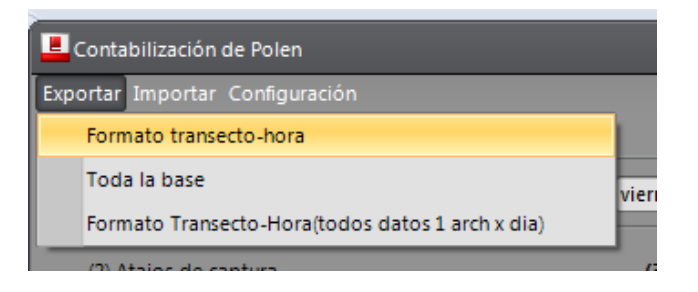

1° Formato Transecto-Hora: Esta opción permite generar un archivo en Excel con formato similar a las hojas de captura, del día de captura que este habilitado en ese momento.

|   | Loca | lidad: | <u>C</u> | uajima | lpa      |       |          |      |          |       |          |       | Día:     | 5     |          |      | Mes:     | AGOST | 0        |     | Año:     | 2013 |          |       |        |          |
|---|------|--------|----------|--------|----------|-------|----------|------|----------|-------|----------|-------|----------|-------|----------|------|----------|-------|----------|-----|----------|------|----------|-------|--------|----------|
|   |      | 0      |          | 1      |          | 2     |          | 3    |          | 4     |          | 5     |          | 6     | 1        | ,    | 1        | 8     | 9        | 9   | 1        | 0    | 1        | 1     | Nomenc | Cantidad |
|   | A 0  |        | C 2      | Ca 2   | A 0      | C 2   | Ca 2     | My 2 | Ab 3     | P 1   | Mg 4     | P 4   | P 3      |       | Soli J   |      | Ab 2     | G 2   | Ab 3     | 6.2 |          |      | Ab 2     |       | P      | 87       |
| 1 |      |        | F 2      | A 1    |          |       | P1       |      | 61       | Soh 1 | 6.2      | Seh 2 |          |       |          |      | P 2      |       |          |     |          |      |          |       | Ab     | 87       |
|   |      |        |          |        |          |       |          |      |          |       | Ab 1     |       |          |       |          |      |          |       |          |     |          |      |          |       | 6      | 83       |
|   |      |        |          |        | <u> </u> |       | <u> </u> |      | <u> </u> |       | <u> </u> |       | <u> </u> |       | <u> </u> |      | <u> </u> |       |          |     |          |      |          |       | My     | 54       |
|   | Ur 3 |        | Ab 3     |        | Mj3      | Sch 3 | Ca 3     | 0.3  | My 8     | F 7   | P 5      |       | 64       | P 4   | Ab 2     |      | Ab 4     | 0.3   | Ca 3     | F 1 | Ca 2     | F 2  | A 2      | C 2   | Sch    | 53       |
| 2 |      |        |          |        |          |       | My 2     | P 2  | P 7      | Ca 4  |          |       | Ab 3     |       |          |      | Mg 2     | P 2   | Myl      |     | C 1      |      | F 2      |       | Ur     | 43       |
|   |      |        |          |        |          |       | Ab 1     |      | 64       | C 1   |          |       |          |       |          |      |          |       |          |     |          |      |          |       | Ca     | 40       |
|   |      |        |          |        | <u> </u> |       |          |      | <u> </u> |       | <u> </u> |       | <u> </u> |       | <u> </u> |      | <u> </u> |       |          |     |          |      |          |       | r .    | 31       |
|   | Ab 2 | G 2    | Ab 2     | P 2    | Ab 3     | G 2   | Ab 3     | G 2  | Ab 3     | G 2   | Soh 3    | Ab 1  | 0:4      | Sch 1 |          |      | Ur 2     |       | Ur 2     |     | Ur 2     |      | Ur 2     |       | c      | 25       |
| 3 | P 2  |        | 61       |        | P 2      |       | P2       |      | P 2      | Suh 1 | Ur 1     |       |          |       |          |      |          |       |          |     |          |      |          |       | A      | 11       |
|   |      |        |          |        |          |       |          |      |          |       |          |       |          |       |          |      |          |       |          |     |          |      |          |       | TOTAL  | 514      |
|   |      |        |          |        | <u> </u> |       | <u> </u> |      | <u> </u> |       | <u> </u> |       | <u> </u> |       | <u> </u> |      | <u> </u> |       | <u> </u> |     | <u> </u> |      | <u> </u> |       |        |          |
|   | C+ 2 | Mg 2   | Ab 4     | Soh 2  | Sth 2    | Ab 1  | My 2     | P 2  | Ab 2     | 0.2   | Ab 2     | Sch 2 | Ca 2     | F 2   | C 2      | C+ 2 | C+ 2     | Mg 1  | A 2      | C 2 | 6.2      | P 2  | Ab 2     | Sch 2 |        |          |
| 4 | P 2  |        | 61       |        | 61       |       | Ca 1     |      | P 2      |       | 61       | P 1   | My 2     |       | F1       |      | P1       |       | F 2      |     | Mg 1     |      | G 1      |       |        |          |
|   |      |        |          |        |          |       |          |      |          |       |          |       |          |       |          |      |          |       |          |     |          |      |          |       |        |          |
|   |      |        |          |        |          |       |          |      |          |       |          |       |          |       |          |      |          |       |          |     |          |      |          |       |        |          |

La opción Formato Transecto-Hora (todos datos 1 archivo por día) permite exportar de manera masiva todos los datos capturados de una localidad en el mismo formato anterior.

2° Exportar toda la base: Permite generar una base de datos en Excel que incluye todos los datos capturados (este tipo es más útil para análisis).

| Inicio         Insertar         Discho de página         Fórmulas         Datos         Revisar         Vista           Pegar         11         A         Image and the página         Formulas         Datos         Revisar         Vista           Pegar         11         A         Image and the página         Formulas         Combinar y centrar         S         % 000 @ .%         Pormato           Portapapeter         Fecha Muestar         Transecto         Hora         Nomenclatura         Conteo         Image and the página         Formato         Formato         F                                                                                                    | BaseCompletaConteoPolen_2014_08_28.xlsx - Micro |             |                 |                                 |          |           |       |               |          | 3.xlsx - Microsoft                   |        |   |  |
|----------------------------------------------------------------------------------------------------|-------------------------------------------------|-------------|-----------------|---------------------------------|----------|-----------|-------|---------------|----------|--------------------------------------|--------|---|--|
| Allocal Context       Series       Series       Seri                                                                                                    | C                                               | Inicio      | Insertar Diseño | de página                       | Fórmulas | s Datos   | Re    | visar Vis     | ta       |                                      |        |   |  |
| Pegar       Image of the second second |                                                 | - X         | Calibri 11      | - A <sup>+</sup> - <sup>-</sup> |          |           | =     | ustor toxto   |          | Conor                                | 4      |   |  |
| Pegar       N       X       S       Image: S       Formation of the second of the second of t                                     |                                                 |             |                 | AA                              |          |           | =* /  | gustar texto  |          | Genera                               |        |   |  |
| Portapageles 10         Fuence         G         Alineación         G         Número         C           F1         -         Á         B         C         D         E         F         G         H         I           1         Localidad         Fecha Muestra         Transecto         Nomenclatura         Conteo         Image Anticologia         Image Anticologia         Image Anticologi                                                                                                    |                                                 | Pegar 🍼     | N K S -         | 🖉 • 🗛 •                         | ≣≣       |           | •a• ( | Combinar y ce | entrar * | ar ▼ \$ ▼ % 000 €00 →00 For<br>condi |        |   |  |
| F1 $\checkmark$ fc         Conteo           I         Localidad         Fecha Muestra         Transecto         Hora         Nomenclatura         Conteo         Hora         I           2         Prueba         09/09/2011         1         0 A         3         I         I                                                                                                    | Por                                             | tapapeles 😼 | Fuente          | G.                              |          | Aline     | ación |               | G        | 1                                    | Vúmero | G |  |
| A         B         C         D         E         F         G         H         I           1         localidad         Fecha Muestra         Transecto         Hora         Nomenclatura         Conteo         Image: Conteo         Image: Con                                                                                                    |                                                 | F1          | - (•            | f <sub>x</sub> Conte            | D        |           |       |               |          |                                      |        |   |  |
| 1         localidad         Fecha Muestra         Transecto         Hora         Conteo           2         Prueba         09/09/2011         1         0         A         3           3         Prueba         09/09/2011         1         0         C         4           4         Prueba         09/09/2011         1         0         F         1         1           5         Prueba         09/09/2011         1         2         A         2         1         1         1         1         1         1         1         1         1         1         1         1         1         1         1         1         1         1         1         1         1         1         1         1         1         1         1         1         1         1         1         1         1         1         1         1         1         1         1         1         1         1         1         1         1         1         1         1         1         1         1         1         1         1         1         1         1         1         1         1         1         1         1                                                                                                    |                                                 | А           | В               | С                               | D        | E         |       | F             |          | G                                    | Н      | 1 |  |
| 2       Prueba       09/09/2011       1       0 A       3         3       Prueba       09/09/2011       1       0 C       4         4       Prueba       09/09/2011       1       0 F       1         5       Prueba       09/09/2011       1       1 A       2         6       Prueba       09/09/2011       1       1 C       2         7       Prueba       09/09/2011       1       2 A       2         8       Prueba       09/09/2011       1       3 A       2         9       Prueba       09/09/2011       1       3 A       2         10       Prueba       09/09/2011       4 A       2       1         11       Prueba       09/09/2011       4 A       2       1         12       Prueba       09/09/2011       4 A       2       1         13       Prueba       09/09/2011       5 A       2       1         14       Prueba       09/09/2011       5 A       2       1         15       Prueba       09/09/2011       1 B A       3       3       1         16       Prueba       09/09/2011       1 0 A                                                                                                    | 1                                               | Localidad   | Fecha Muestra   | Transecto                       | Hora     | Nomenclat | ura   | Conteo        | ]        |                                      |        |   |  |
| 3       Prueba       09/09/2011       1       0 C       4         4       Prueba       09/09/2011       1       0 F       1         5       Prueba       09/09/2011       1       1 A       2       1         6       Prueba       09/09/2011       1       1 C       2       1       1         7       Prueba       09/09/2011       1       2 A       2       1       1       1       1       1       1       1       1       1       1       1       1       1       1       1       1       1       1       1       1       1       1       1       1       1       1       1       1       1       1       1       1       1       1       1       1       1       1       1       1       1       1       1       1       1       1       1       1       1       1       1       1       1       1       1       1       1       1       1       1       1       1       1       1       1       1       1       1       1       1       1       1       1       1       1       1       1 <td>2</td> <td>Prueba</td> <td>09/09/2011</td> <td>. 1</td> <td>0</td> <td>Α</td> <td></td> <td></td> <td>3</td> <td></td> <td></td> <td></td>                                                                                                    | 2                                               | Prueba      | 09/09/2011      | . 1                             | 0        | Α         |       |               | 3        |                                      |        |   |  |
| 4       Prueba       09/09/2011       1       0       F       1         5       Prueba       09/09/2011       1       A       2       0         6       Prueba       09/09/2011       1       C       2       0       0         7       Prueba       09/09/2011       1       2       C       2       0       0         9       Prueba       09/09/2011       1       3       A       2       0       0         9       Prueba       09/09/2011       1       3       A       2       0       0       0       0       0       0       0       0       0       0       0       0       0       0       0       0       0       0       0       0       0       0       0       0       0       0       0       0       0       0       0       0       0       0       0       0       0       0       0       0       0       0       0       0       0       0       0       0       0       0       0       0       0       0       0       0       0       0       0       0       0 <td< td=""><td>3</td><td>Prueba</td><td>09/09/2011</td><td>. 1</td><td>0</td><td>С</td><td></td><td></td><td>4</td><td></td><td></td><td></td></td<>                                                                                                    | 3                                               | Prueba      | 09/09/2011      | . 1                             | 0        | С         |       |               | 4        |                                      |        |   |  |
| 5       Prueba       09/09/2011       1       1       A       2         6       Prueba       09/09/2011       1       1       C       2         7       Prueba       09/09/2011       1       2       A       2         8       Prueba       09/09/2011       1       2       C       2         9       Prueba       09/09/2011       1       3       A       2         10       Prueba       09/09/2011       1       3       A       2         11       Prueba       09/09/2011       1       4       A       2       (1)         12       Prueba       09/09/2011       1       4       A       2       (1)       (1)         13       Prueba       09/09/2011       1       5       A       2       (1)       (1)         14       Prueba       09/09/2011       1       5       C       1       (1)       (1)         15       Prueba       09/09/2011       1       8       A       3       (1)       (1)         19       Prueba       09/09/2011       1       10       A       1       (1)       (1)                                                                                                    | 4                                               | Prueba      | 09/09/2011      | . 1                             | 0        | F         |       |               | 1        |                                      |        |   |  |
| 6       Prueba       09/09/2011       1       1       C       2         7       Prueba       09/09/2011       1       2       A       2         8       Prueba       09/09/2011       1       2       C       2         9       Prueba       09/09/2011       1       3       A       2         10       Prueba       09/09/2011       1       3       C       2         11       Prueba       09/09/2011       1       4       A       2         11       Prueba       09/09/2011       1       4       A       2         12       Prueba       09/09/2011       1       5       A       2         14       Prueba       09/09/2011       1       5       C       1         15       Prueba       09/09/2011       1       6       A       4       -         16       Prueba       09/09/2011       1       8       A       3       -       -       -         17       Prueba       09/09/2011       1       10       A       1       -       -       -       -       -       -       -       -                                                                                                    | 5                                               | Prueba      | 09/09/2011      | . 1                             | 1        | Α         |       |               | 2        |                                      |        |   |  |
| 7       Prueba       09/09/2011       1       2       A       2         8       Prueba       09/09/2011       1       2       C       2         9       Prueba       09/09/2011       1       3       A       2         10       Prueba       09/09/2011       1       3       C       2         11       Prueba       09/09/2011       1       4       A       2         12       Prueba       09/09/2011       1       4       A       2         12       Prueba       09/09/2011       1       5       A       2         14       Prueba       09/09/2011       1       5       A       2         14       Prueba       09/09/2011       1       6       A       4         15       Prueba       09/09/2011       1       8       A       3       A         17       Prueba       09/09/2011       1       10       A       1       A       A       A       A       A       A       A       A       A       A       A       A       A       A       A       A       A       A       A       A                                                                                                    | 6                                               | Prueba      | 09/09/2011      | . 1                             | 1        | С         |       |               | 2        |                                      |        |   |  |
| 8       Prueba       09/09/2011       1       2       C       2         9       Prueba       09/09/2011       1       3       A       2         10       Prueba       09/09/2011       1       3       A       2         11       Prueba       09/09/2011       1       4       A       2         12       Prueba       09/09/2011       1       4       C       1         13       Prueba       09/09/2011       1       5       A       2         14       Prueba       09/09/2011       1       5       A       2                                                                                                    | 7                                               | Prueba      | 09/09/2011      | . 1                             | 2        | Α         |       |               | 2        |                                      |        |   |  |
| 9       Prueba       09/09/2011       1       3       A       2         10       Prueba       09/09/2011       1       3       C       2         11       Prueba       09/09/2011       1       4       A       2       Image: Constraint of the state of the state of the stat                                                                                                    | 8                                               | Prueba      | 09/09/2011      | . 1                             | 2        | С         |       |               | 2        |                                      |        |   |  |
| 10       Prueba       09/09/2011       1       3 C       2         11       Prueba       09/09/2011       1       4 A       2       1         12       Prueba       09/09/2011       1       4 C       1       1         13       Prueba       09/09/2011       1       5 A       2       1         14       Prueba       09/09/2011       1       5 C       1       1       1         15       Prueba       09/09/2011       1       6 A       4       1       1       1       1       1       1       1       1       1       1       1       1       1       1       1       1       1       1       1       1       1       1       1       1       1       1       1       1       1       1       1       1       1       1       1       1       1       1       1       1       1       1       1       1       1       1       1       1       1       1       1       1       1       1       1       1       1       1       1       1       1       1       1       1       1       1 <t< td=""><td>9</td><td>Prueba</td><td>09/09/2011</td><td>. 1</td><td>3</td><td>Α</td><td></td><td></td><td>2</td><td></td><td></td><td></td></t<>                                                                                                    | 9                                               | Prueba      | 09/09/2011      | . 1                             | 3        | Α         |       |               | 2        |                                      |        |   |  |
| 11       Prueba       09/09/2011       1       4       A       2         12       Prueba       09/09/2011       1       4       C       1         13       Prueba       09/09/2011       1       5       A       2         14       Prueba       09/09/2011       1       5       A       2                                                                                                    | 10                                              | Prueba      | 09/09/2011      | . 1                             | 3        | С         |       |               | 2        |                                      |        |   |  |
| 12       Prueba       09/09/2011       1       4       C       1         13       Prueba       09/09/2011       1       5       A       2       A         14       Prueba       09/09/2011       1       5       C       1       A       A         15       Prueba       09/09/2011       1       6       A       4       A       A                                                                                                    | 11                                              | Prueba      | 09/09/2011      | . 1                             | 4        | Α         |       |               | 2        |                                      |        |   |  |
| 13       Prueba       09/09/2011       1       5 A       2         14       Prueba       09/09/2011       1       5 C       1         15       Prueba       09/09/2011       1       6 A       4         16       Prueba       09/09/2011       1       8 A       3         17       Prueba       09/09/2011       1       9 A       5         18       Prueba       09/09/2011       1       10 A       1         19       Prueba       09/09/2011       1       1A       1         20       Prueba       09/09/2011       1       1A       1         21       Prueba       09/09/2011       1       13 A       3          22       Prueba       09/09/2011       1       13 C       2            22       Prueba       09/09/2011       1       15 C       1            23       Prueba       09/09/2011       1       15 C       1            24       Prueba       09/09/2011       1       15 C       1                                                                                                    | 12                                              | Prueba      | 09/09/2011      | . 1                             | 4        | С         |       |               | 1        |                                      |        |   |  |
| 14       Prueba       09/09/2011       1       5 C       1         15       Prueba       09/09/2011       1       6 A       4       1         16       Prueba       09/09/2011       1       8 A       3       1       1         17       Prueba       09/09/2011       1       9 A       5       1       1         18       Prueba       09/09/2011       1       10 A       1       1       1       1       1       1       1       1       1       1       1       1       1       1       1       1       1       1       1       1       1       1       1       1       1       1       1       1       1       1       1       1       1       1       1       1       1       1       1       1       1       1       1       1       1       1       1       1       1       1       1       1       1       1       1       1       1       1       1       1       1       1       1       1       1       1       1       1       1       1       1       1       1       1       1 <td< td=""><td>13</td><td>Prueba</td><td>09/09/2011</td><td>. 1</td><td>5</td><td>Α</td><td></td><td></td><td>2</td><td></td><td></td><td></td></td<>                                                                                                    | 13                                              | Prueba      | 09/09/2011      | . 1                             | 5        | Α         |       |               | 2        |                                      |        |   |  |
| 15       Prueba       09/09/2011       1       6 A       4         16       Prueba       09/09/2011       1       8 A       3       1         17       Prueba       09/09/2011       1       9 A       5       1         18       Prueba       09/09/2011       1       10 A       1       1         19       Prueba       09/09/2011       1       11 A       1       1         20       Prueba       09/09/2011       1       11 C       2       1       1       1       1       1       1       1       1       1       1       1       1       1       1       1       1       1       1       1       1       1       1       1       1       1       1       1       1       1       1       1       1       1       1       1       1       1       1       1       1       1       1       1       1       1       1       1       1       1       1       1       1       1       1       1       1       1       1       1       1       1       1       1       1       1       1       1                                                                                                    | 14                                              | Prueba      | 09/09/2011      | . 1                             | 5        | С         |       |               | 1        |                                      |        |   |  |
| 16       Prueba       09/09/2011       1       8 A       3         17       Prueba       09/09/2011       1       9 A       5         18       Prueba       09/09/2011       1       10 A       1         19       Prueba       09/09/2011       1       11 A       1         20       Prueba       09/09/2011       1       11 C       2         21       Prueba       09/09/2011       1       13 A       3          22       Prueba       09/09/2011       1       13 C       2            23       Prueba       09/09/2011       1       15 A       2            24       Pueba       09/09/2011       1       15 C       1             25       Prueba       09/09/2011       1       16 A       2               26       Prueba       09/09/2011       1       16 C       2                                                                                                    | 15                                              | Prueba      | 09/09/2011      | . 1                             | 6        | Α         |       |               | 4        |                                      |        |   |  |
| 17       Prueba       09/09/2011       1       9 A       5         18       Prueba       09/09/2011       1       10 A       1         19       Prueba       09/09/2011       1       11 A       1         20       Prueba       09/09/2011       1       11 C       2         21       Prueba       09/09/2011       1       13 A       3         22       Prueba       09/09/2011       1       13 C       2         23       Prueba       09/09/2011       1       15 A       2         24       Prueba       09/09/2011       1       15 C       1         25       Prueba       09/09/2011       1       16 A       2         26       Prueba       09/09/2011       1       16 C       2         27       Prueba       09/09/2011       1       17 A       1         14 + + H       DatosCapturados       1       17 A       1       1                                                                                                    | 16                                              | Prueba      | 09/09/2011      | . 1                             | 8        | Α         |       |               | 3        |                                      |        |   |  |
| 18       Prueba       09/09/2011       1       10 A       1         19       Prueba       09/09/2011       1       11 A       1         20       Prueba       09/09/2011       1       11 C       2         21       Prueba       09/09/2011       1       13 A       3         22       Prueba       09/09/2011       1       13 C       2         23       Prueba       09/09/2011       1       15 A       2         24       Prueba       09/09/2011       1       15 C       1         25       Prueba       09/09/2011       1       16 A       2         26       Prueba       09/09/2011       1       16 C       2         27       Prueba       09/09/2011       1       17 A       1         14       + H       DatosCapturados / 2       *       *       1                                                                                                    | 17                                              | Prueba      | 09/09/2011      | . 1                             | 9        | Α         |       |               | 5        |                                      |        |   |  |
| 19       Prueba       09/09/2011       1       11 A       1         20       Prueba       09/09/2011       1       11 C       2         21       Prueba       09/09/2011       1       13 A       3       2         22       Prueba       09/09/2011       1       13 C       2       2         23       Prueba       09/09/2011       1       15 A       2       2         24       Prueba       09/09/2011       1       15 C       1       2         25       Prueba       09/09/2011       1       16 A       2       2       2         26       Prueba       09/09/2011       1       16 C       2       2       2       2       2       2       2       2       2       2       2       2       2       2       2       2       2       2       2       2       2       2       2       2       2       2       2       2       2       2       2       2       2       2       2       2       2       2       2       2       2       2       2       2       2       2       2       2       2       2 <td>18</td> <td>Prueba</td> <td>09/09/2011</td> <td>. 1</td> <td>10</td> <td>Α</td> <td></td> <td></td> <td>1</td> <td></td> <td></td> <td></td>                                                                                                    | 18                                              | Prueba      | 09/09/2011      | . 1                             | 10       | Α         |       |               | 1        |                                      |        |   |  |
| 20       Prueba       09/09/2011       1       11 C       2         21       Prueba       09/09/2011       1       13 A       3       2         22       Prueba       09/09/2011       1       13 C       2       2         23       Prueba       09/09/2011       1       15 A       2       2         24       Prueba       09/09/2011       1       15 C       1       2         25       Prueba       09/09/2011       1       16 A       2       2         26       Prueba       09/09/2011       1       16 C       2       2         27       Prueba       09/09/2011       1       17 A       1       1         14       + H       DatosCapturados / 2        1       1       1                                                                                                    | 19                                              | Prueba      | 09/09/2011      | . 1                             | 11       | Α         |       |               | 1        |                                      |        |   |  |
| 21       Prueba       09/09/2011       1       13       A       3         22       Prueba       09/09/2011       1       13       C       2         23       Prueba       09/09/2011       1       15       A       2         24       Prueba       09/09/2011       1       15       C       1         25       Prueba       09/09/2011       1       16       A       2         26       Prueba       09/09/2011       1       16       C       2         26       Prueba       09/09/2011       1       16       C       2         27       Prueba       09/09/2011       1       17       A       1         If 4 + H       DatosCapturados / 2       Image: Capturados / 2       Image: Capturados / 2       Image: Capturados / 2       Image: Capturados / 2                                                                                                    | 20                                              | Prueba      | 09/09/2011      | . 1                             | 11       | С         |       |               | 2        |                                      |        |   |  |
| 22       Prueba       09/09/2011       1       13 C       2         23       Prueba       09/09/2011       1       15 A       2         24       Prueba       09/09/2011       1       15 C       1         25       Prueba       09/09/2011       1       16 A       2         26       Prueba       09/09/2011       1       16 C       2         27.       Prueba       09/09/2011       1       17 A       1         If 4 + H       DatosCapturados       2       I       I       I                                                                                                    | 21                                              | Prueba      | 09/09/2011      | . 1                             | 13       | Α         |       |               | 3        |                                      |        |   |  |
| 23       Prueba       09/09/2011       1       15 A       2         24       Prueba       09/09/2011       1       15 C       1         25       Prueba       09/09/2011       1       16 A       2         26       Prueba       09/09/2011       1       16 C       2         27.       Prueba       09/09/2011       1       17 A       1         If ← + H       DatosCapturados        ✓       ✓       ✓                                                                                                    | 22                                              | Prueba      | 09/09/2011      | . 1                             | 13       | С         |       |               | 2        |                                      |        |   |  |
| 24       Prueba       09/09/2011       1       15 C       1         25       Prueba       09/09/2011       1       16 A       2         26       Prueba       09/09/2011       1       16 C       2         27       Prueba       09/09/2011       1       17 A       1         H< ↓ ▶                                                                                                    | 23                                              | Prueba      | 09/09/2011      | . 1                             | 15       | Α         |       |               | 2        |                                      |        |   |  |
| 25         Prueba         09/09/2011         1         16 A         2           26         Prueba         09/09/2011         1         16 C         2           27         Prueba         09/09/2011         1         16 C         2           27         Prueba         09/09/2011         1         17 A         1           H ← → H         DatosCapturados         ♥         ●         ●         ●                                                                                                    | 24                                              | Prueba      | 09/09/2011      | 1                               | 15       | С         |       |               | 1        |                                      |        |   |  |
| 26         Prueba         09/09/2011         1         16         C         2           27         Prueba         09/09/2011         1         17         A         1           H< ↓ → H                                                                                                    | 25                                              | Prueba      | 09/09/2011      | . 1                             | 16       | Α         |       |               | 2        |                                      |        |   |  |
| 27 Prueba         09/09/2011         1         17 A         1           H ← → H         DatosCapturados         ♥         I         I                                                                                                    | 26                                              | Prueba      | 09/09/2011      | . 1                             | 16       | С         |       |               | 2        |                                      |        |   |  |
|                                                                                                    | 27                                              | Prueba      | 09/09/2011      | 1                               | 17       | Α         |       |               | 1        |                                      |        |   |  |
| Listo .                                                                                                    | Liet                                            | Date        | scapturados / 🖓 |                                 |          |           | _     |               |          |                                      |        |   |  |

Esta opción permite generar una previsualización del semáforo y para ello hay que introducir la localidad, fecha y el factor de corrección.

Al hacerlo se despliega una pantalla donde se muestran mediante colores los niveles de concentración polínica según el día.

| 🔜 Semaforo Semanal 🗕 📕                                                                                                    |                          |                 |           |           |           |           |           |           |            |          |  |
|----------------------------------------------------------------------------------------------------|--------------------------|-----------------|-----------|-----------|-----------|-----------|-----------|-----------|------------|----------|--|
|                                                                                                    | Localid<br>Factor o      | <b>▼</b><br>ial |           |           |           |           |           |           |            |          |  |
| Ruta para generar formato         http://squaretec.com.mx/poltest/rema_gen_semaforo.aspx?           semaf=Q3VhamltYWxwYSwyMDE0MDYwOXxDYXN1YXJpbmEsbmMsWCwxLDEsMSwxLD         Image: Comparison of the semaformation of the semaformation of |                          |                 |           |           |           |           |           |           |            | or       |  |
|                                                                                                    | nombre                   | 09-jun-14       | 10-jun-14 | 11-jun-14 | 12-jun-14 | 13-jun-14 | 14-jun-14 | 15-jun-14 | Pronostico |          |  |
| ۶                                                                                                    | Casuarina                |                 |           |           |           |           |           |           |            |          |  |
|                                                                                                    | Celtis                   |                 |           | 0         |           |           |           |           |            |          |  |
|                                                                                                    | Cupressaceae-Taxodiaceae | •               | •         |           |           |           |           |           |            | _        |  |
|                                                                                                    | Fraxinus uhdei           |                 | 0         | 0         |           |           |           |           |            |          |  |
|                                                                                                    | Mimosa                   | 0               |           | 0         | 0         |           | 0         |           |            |          |  |
|                                                                                                    | Morus                    | 0               |           |           |           |           |           |           |            |          |  |
|                                                                                                    | Pinus                    |                 |           |           |           |           |           |           |            |          |  |
|                                                                                                    | Quercus                  |                 |           | 0         |           | 0         |           |           |            |          |  |
|                                                                                                    | Rosaceae                 | 0               |           |           | 0         | 0         | 0         |           |            |          |  |
|                                                                                                    | Salix                    | 0               |           | 0         |           |           |           |           |            |          |  |
|                                                                                                    | Schinus mollo            |                 |           |           |           |           |           |           |            | <b>_</b> |  |

También existe la opción de mostrar las cantidades reales si así se requiere y para ello basta marcarla casilla "mostrar cantidades"

| Semaforo Semanal                                                                                                    |           |           |           |           |           |           |           |            |  |  |
|----------------------------------------------------------------------------------------------------|-----------|-----------|-----------|-----------|-----------|-----------|-----------|------------|--|--|
| Localidad Cuajimalpa 🔹 Fecha jueves, 12 de junio de 2014 💌<br>Factor correccion 0.54 🗹 Mostrar cantidades Generar semaforo semanal                                                     |           |           |           |           |           |           |           |            |  |  |
| Ruta para generar formato       http://squaretec.com.mx/poltest/rema_gen_semaforo.aspx?         semaf=Q3VhamltYWxwYSwyMDE0MDYwOXxDYXN1YXJpbmEsbmMsWCwxLDEsMSwxLD       Abrir Navegador |           |           |           |           |           |           |           |            |  |  |
| nombre                                                                                                    | 09-jun-14 | 10-jun-14 | 11-jun-14 | 12-jun-14 | 13-jun-14 | 14-jun-14 | 15-jun-14 | Pronostico |  |  |
| Casuarina                                                                                                    | 5         | 6         | 2         | 6         | 6         | 5         | 11        | 0          |  |  |
| Celtis                                                                                                    | 1         | 1         | 0         | 2         | 2         | 1         | 1         | 0          |  |  |
| Cupressaceae-Taxodiaceae                                                                                                    | 26        | 23        | 4         | 8         | 5         | 3         | 5         | 0          |  |  |
| Fraxinus uhdei                                                                                                    | 2         | 0         | 0         | 1         | 1         | 1         | 1         | 0          |  |  |
| Mimosa                                                                                                    | 0         | 1         | 0         | 0         | 2         | 0         | 3         | 0          |  |  |
| Morus                                                                                                    | 0         | 1         | 1         | 1         | 1         | 5         | 1         | 0          |  |  |
| Pinus                                                                                                    | 5         | 2         | 1         | 1         | 3         | 3         | 1         | 0          |  |  |
| Quercus                                                                                                    | 1         | 1         | 0         | 1         | 0         | 1         | 1         | 0          |  |  |
| Rosaceae                                                                                                    | 0         | 1         | 1         | 0         | 0         | 0         | 1         | 0          |  |  |
| Salix                                                                                                    | 0         | 1         | 0         | 1         | 1         | 1         | 1         | 0          |  |  |
| Schinus mollo                                                                                                    | 1         |           | 1         | 2         | 1         | 1         | 1         | . –        |  |  |

#### Subir datos al servidor

Esta opción permite subir los datos al servidor central, donde son almacenados para su posterior procesamiento.

Su uso es muy sencillo ya que solo se requiere elegir el rango de fechas a integrar a la base de datos, el factor de corrección, el e-mail del usuario y el password asignado a ese usuario previamente. De esta manera se asegura que solo usuarios registrados puedan subir información al servidor central

| <br>Subir datos al servidor web                                                             | - |  | × |  |  |  |  |  |  |  |  |
|---------------------------------------------------------------------------------------------|---|--|---|--|--|--|--|--|--|--|--|
| Localidad Iztapalapa Tector correccion 0.44                                                 |   |  |   |  |  |  |  |  |  |  |  |
| Fecha inicio     sábado, 3 de diciembre de 2011   Fecha fin sábado, 17 de diciembre de 2011 |   |  |   |  |  |  |  |  |  |  |  |
| email usuario pagina web REMA password                                                      |   |  |   |  |  |  |  |  |  |  |  |
| Subir datos al servidor                                                                     |   |  |   |  |  |  |  |  |  |  |  |
| 0%                                                                                          |   |  |   |  |  |  |  |  |  |  |  |
|                                                                                             |   |  |   |  |  |  |  |  |  |  |  |

Otras opciones

El menú "importar" permite agregar datos existentes a la base de dado.

El menú "configuración" permite alterar los colores del programa.